# TOSHIBA

## ИНСТРУКЦИИ ЗА ЕКСПЛОАТАЦИ

32 LV23 Series 32 WV23 Series 32/40/43 LV2E Series 32/40/43 LV24 Series 32/40/43 LV34 Series 32/40/43 LV34 Series 24/32/40/43 WV2E Series 24/32/40/43 WV24 Series 24/32/40/43 WV3E Series 24/32/40/43 WV34 Series

## СЪДЪРЖАНИЕ

| Информация за безопасност                                   | 2  |
|-------------------------------------------------------------|----|
| Увод                                                        | 4  |
| Висок динамичен обхват (HDR) / Hybrid Log-<br>Gamma (HLG)   | 4  |
| Монтаж на стойка и монтаж на стена                          | 4  |
| Антенен вход                                                | 5  |
| Други връзки                                                | 6  |
| Включване / изключване на телевизора                        | 7  |
| Управление на телевизора & работа                           | 7  |
| Дистанционно управление                                     | 9  |
| Първоначална Употреба                                       | 10 |
| Използване на електронното ръководство                      | 10 |
| Начален екран                                               | 10 |
| Свързване с интернет                                        | 12 |
| Настройка през мобилен телефон                              | 12 |
| Подгответе телевизия на живо                                | 13 |
| Използване на външни устройства                             | 13 |
| Използване на телевизионната гласова                        |    |
| услуга                                                      | 13 |
| Указания                                                    | 13 |
| Насладете се на телевизия на живо                           | 15 |
| Сканиране на канали                                         | 15 |
| Меню на живо                                                | 16 |
| Редактиране на канал                                        | 17 |
| Информация за програмата                                    | 18 |
| Програмен справочник (EPG)                                  | 18 |
| Програмен запис (PVR)                                       | 18 |
| Напомняне                                                   | 20 |
| Timeshift                                                   | 20 |
| HbbTV                                                       | 21 |
| Научете за настройките за поддръжка на<br>телевизия на живо | 21 |
| Предимства на Smart TV                                      | 21 |
| Използване на VIDAA акаунт                                  | 21 |
| Настройка на гласовата услуга                               | 22 |
| Споделяне на съдържание                                     | 24 |
| Използване на приложения                                    | 25 |
| Използване на приложението Art                              | 25 |
| Насладете се на интернет                                    | 25 |
| Защита на данните и сигурност                               | 26 |
| Настройка на режим на използване                            | 26 |
| Използване на мобилното приложение                          | 26 |
| Свързване към външни устройства                             | 27 |
| Дистанционно управление и Аксесоари                         | 27 |
| Свързване на Bluetooth(**) устройства                       | 28 |
| Свързване на Set Top Box                                    | 29 |

| Свързване на Blu-ray или DVD плейър2                                  | 29                                                                                                    |
|-----------------------------------------------------------------------|----------------------------------------------------------------------------------------------------|
| Споделяне на екрана на вашия смартфон/<br>компютър на телевизора2     | 29                                                                                                    |
| Свързване на USB устройстваЗ                                          | 30                                                                                                    |
| Свързване на слушалки                                                 | 30                                                                                                    |
| Свързване на аудио-визуални (AV)<br>устройстваЗ                       | 30                                                                                                    |
| Свързване на високоговорители или други аудио приемници3              | 31                                                                                                    |
| Свързване на цифрова аудио система с ARC/<br>eARC                     | 31                                                                                                    |
| Свързване на компютърЗ                                                | 31                                                                                                    |
| Преглед на настройките                                                | 32                                                                                                    |
| ИзображениеЗ                                                          | 32                                                                                                    |
| ЗвукЗ                                                                 | 34                                                                                                    |
| МрежаЗ                                                                | 36                                                                                                    |
| Общо описание                                                         | 37                                                                                                    |
| Поддръжка                                                             | 88                                                                                                    |
| Използване на Родителски Контрол                                      | 39                                                                                                    |
| Нулиране до фабричните настройки4                                     | 10                                                                                                    |
| Развлечение4                                                          | 10                                                                                                    |
| Игра4                                                                 | 10                                                                                                    |
| Спорт4                                                                | 10                                                                                                    |
|                                                                       |                                                                                                    |
| Медия4                                                                | 11                                                                                                    |
| Медия4<br>Възпроизвеждане на фонова музика, докато<br>гледате снимки4 | 11<br>1                                                                                                  |
| Медия                                                                 | 11<br>11<br>12                                                                                           |
| Медия                                                                 | 11<br>11<br>12<br>12                                                                                     |
| Медия                                                                 | 11<br>11<br>12<br>12                                                                                     |
| Медия                                                                 | 11<br>12<br>12<br>13<br>14                                                                               |
| Медия                                                                 | 11<br>12<br>12<br>13<br>14<br>14                                                                         |
| Медия                                                                 | 11<br>12<br>12<br>13<br>14<br>14                                                                         |
| Медия                                                                 | 11<br>12<br>12<br>13<br>14<br>14<br>14                                                                   |
| Медия                                                                 | 11<br>12<br>12<br>13<br>14<br>14<br>14<br>14                                                             |
| Медия                                                                 | 11<br>12<br>12<br>13<br>14<br>14<br>14<br>14<br>14                                                       |
| Медия                                                                 | 11<br>12<br>12<br>13<br>14<br>14<br>14<br>14<br>14<br>14                                                 |
| Медия                                                                 | 11<br>12<br>12<br>13<br>14<br>14<br>14<br>14<br>14<br>14<br>14                                           |
| Медия                                                                 | 11<br>12<br>12<br>13<br>14<br>14<br>14<br>14<br>14<br>14<br>14<br>14                                     |
| Медия                                                                 | 11<br>12<br>12<br>13<br>14<br>14<br>14<br>14<br>14<br>14<br>14<br>14                                     |
| Медия                                                                 | 11<br>12<br>12<br>13<br>14<br>14<br>14<br>14<br>14<br>14<br>14<br>15<br>16                               |
| Медия                                                                 | 11<br>12<br>12<br>13<br>14<br>14<br>14<br>14<br>14<br>14<br>14<br>15<br>16                               |
| Медия                                                                 | 11<br>11<br>12<br>12<br>13<br>14<br>14<br>14<br>14<br>14<br>14<br>15<br>16<br>17                         |
| Медия                                                                 | 11<br>11<br>12<br>13<br>14<br>14<br>14<br>14<br>14<br>14<br>15<br>16<br>17<br>18                         |
| Медия                                                                 | 11<br>11<br>12<br>12<br>13<br>14<br>14<br>14<br>14<br>14<br>14<br>14<br>15<br>16<br>17<br>18<br>19       |
| Медия                                                                 | 11<br>11<br>12<br>12<br>13<br>14<br>14<br>14<br>14<br>14<br>14<br>14<br>15<br>16<br>17<br>18<br>19<br>19 |

## Информация за безопасност

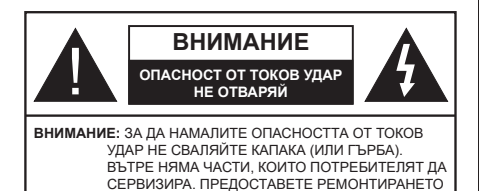

При лошо време (бури, гръмотевици) и дълги периоди без ползване (заминаване в почивка), изключете телевизора от захранването.

НА КВАЛИФИЦИРАНИЯ СЕРВИЗЕН ПЕРСОНАЛ.

Щепселът на кабела се използва за изключване на телевизора от електрическата мрежа и затова той трябва да е винаги годен за употреба. Ако телевизорът не е изключен от електрическата мрежа, той все още ще консумира електроенергия във всички ситуации, дори телевизорът да е в режим на готовност или да е изключен. Бележка: Следвайте инструкциите на екрана, за да задействате съответните функции.

## ВАЖНО - Моля прочетете внимателно тези инструкции преди да инсталирате или използвате уреда

ВНИМАНИЕ: Това е предназначено за употреба от лица (включително деца), които са способни/имат опита да използват такива устройства без надзор, освен ако не са били наблюдавани или инструктирани относно употребата на устройството от лице, отговорно за тяхната безопасност.

- Използвайте този телевизор на височина наймалко от 5000 метра над надморското равнище, на сухи места и райони с умерен или тропически климат.
- Телевизорът е предназначен за домашна и подобна употреба на закрито, но може да се използва и на обществени места.
- За добра вентилация, оставете поне 5 см свободно пространство около телевизора.
- Вентилацията не бива да се прекъсва чрез поставяне на предмети като вестници, покривки, лека мебел, пердета, килими и прочие върху или блокиране на вентилационните отвори.
- Щепселът на захранващия кабел трябва да е леснодостъпен. Не поставяйте телевизора, мебели или друго върху захранващия кабел. Повреден захранващ кабел/щепсел може да предизвика пожар или да ви удари токов удар. Хващайте захранващия кабел за щепсела, не изключвайте телевизора като дърпате

захранващия кабел. Никога не докосвайте захранващия кабел/щепсела с мокри ръце, тъй като това може да предизвика късо съединение или токов удар. Никога не правете възел на захранващия кабел и не връзвайте с него други кабели. Ако са повредени, сменете ги незабавно, което трябва да се извърши от квалифициран персонал.

- Не излагайте телевизора на капки и пръски от течности и не поставяйте предмети, пълни с течности, като например вази, чаши, и т.н. върху или над телевизора (например на рафтове над телевизора).
- Не излагайте телевизора на пряка слънчева светлина или не поставяйте открити пламъци, като например запалени свещи, върху горната част на или близо до телевизора.

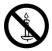

- Не поставяйте източници на топлина, като например електрически печки, радиатори и др. близо до телевизора.
- Не поставяйте телевизора на пода или върху наклонени повърхности.
- За да избегнете опасността от задушаване, дръжте найлоновите торбички на места, труднодостъпни за бебета, деца и домашни животни.
- Внимателно прикрепете стойката към телевизора. Ако стойката се доставя с болтове, затегнете болтовете здраво, за да предпазите телевизора от падане. Не презатягайте болтовете и монтирайте правилно гумените подложки.
- Не изхвърляйте батериите в огън или заедно с опасни и запалими материали.

#### внимание

- Батериите не трябва да се излагат на прекомерна топлина, като слънчева светлина, огън и други подобни.
- прекомерното звуково налягане от слушалките може да причини загуба на слуха.

ПРЕДИ ВСИЧКО - НИКОГА не позволявайте на никого, особено на деца, да натискат или удрят екрана, да поставят предмети в дупките, слотовете или другите отвори в телевизора.

| <b>А</b> Внимание           | Риск от сериозно<br>нараняване или смърт    |
|-----------------------------|---------------------------------------------|
| А Опасност от токов<br>удар | Риск от високо<br>напрежение                |
| Поддръжка                   | Важни компоненти,<br>подлежащи на поддръжка |

#### Захранване от електрическата мрежа

Апаратът трябва да работи само с напрежение 220-240V AC и честота на тока 50Hz. Уверете се. че телевизорът не е поставен върху захранвашия кабел. НЕ махайте кабелния щепсел от уреда, той съдържа радио-интерферентен филтър. без който уредът няма да работи правилно. Трябва да се замени с тип кабел със съответното и одобрено номинално напрежение. АКО НЕ СТЕ СИГУРНИ. СВЪРЖЕТЕ СЕ С ВАШИЯ ЕЛЕКТРОТЕХНИК

#### Маркировки върху продукта

Следните символи се използват върху продукта като маркер за ограничения и предпазни мерки и указания за безопасност. Всяко обяснение трябва да се вземе предвид само там, където върху продукта има съответната маркировка. Вземете тази информация предвид от съображения за сигурност.

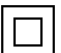

Оборудване Клас II: Този уред е проектиран по такъв начин, че да не изисква предпазна връзка към за безопасност към електрическото заземяване.

Опасен терминал на живо: Маркираният(те) извод(и) е/са опасен(и) фаза(и) при нормални vсловия на експлоатация.

Внимание, вижте инструкциите за употреба: Маркираната(ите) зона(и) съдържа(т) батерии с формата на копче/ клетка, които потребителят може да

заменя.

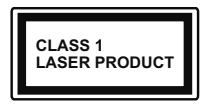

Лазерен продукт Клас 1: Този продукт съдържа лазерен източник Клас 1. който е безопасен при нормални условия на употреба

#### внимание

- Не гълтайте батерията, съществува опасност от химическо изгаряне
- Този продукт, или включените в обема на доставката му аксесоари, могат да съдържат батерия тип таблетка/бутон. Ако батерията бъде погълната, това може да предизвика тежки вътрешни изгаряния в рамките на 2 часа и може да доведе до смърт.
- Съхранявайте новите и използваните батерии далеч от деца.
- Ако отделението за батерията не се затваря добре, спрете да използвате продукта и го дръжте далече от деца.
- Ако мислите, че сте погълнали батериите или сте ги поставили, където и да било в тялото си, потърсете незабавно медицинска помощ.

Телевизорът може да падне и да причини сериозни наранявания или смърт. Много наранявания. особено при децата, могат да бъдат избегнати с взимане на прости предпазни мерки, като напр.:

\_ \_ \_ \_ \_ \_ \_ \_ \_ \_ \_ \_

- ВИНАГИ използвайте шкафове или стойки или методи за монтаж. препоръчани от производителя на телевизора.
- ВИНАГИ използвайте мебели, които спокойно могат да поддържат телевизора.
- ВИНАГИ се уверете, че телевизорът не надвисва ръба на носешата мебел.
- ВИНАГИ обучавайте децата за опасностите от катеренето по мебели, за да достигнат до телевизора или контролите му.
- ВИНАГИ свързвайте маршрутни и други кабели към вашия телевизор, така че да не могат да се спъват, издърпват или хващат.
- НИКОГА не поставяйте телевизора на нестабилна основа.
- НИКОГА не поставяйте телевизора върху високи мебели (напр. шкафове или библиотеки), без да сте захванали неподвижно самите мебели и стойката на телевизора.
- НИКОГА не поставяйте телевизора върху плат или други материали, поставени между телевизора и мебелите, които служат за негова опора.
- НИКОГА не поставяйте предмети, които биха могли да изкушат децата да се катерят, като играчки и дистанционно управление, върху горната част на телевизора или мебелите, върху които е поставен телевизорът.
- Оборудването е подходящо само за монтаж на височина ≤2 m.

Ако съществуващият телевизор ше бъде запазен и преместен, трябва да се прилагат същите съображения като по-горе.

Уред, който е свързан със защитното заземяване на сградната инсталация чрез кабелна връзка или през друг уред, имащ защитно заземяване, както и към телевизионна разпределяща система, използваща коаксиален кабел, може в някои случаи да създаде опасност от пожар. Свързването към система за телевизия следователно трябва да се осигури чрез устройство, което осигурява електрическа изолация под определен честотен диапазон (галваничен изолатор)

### ИНСТРУКЦИИ ЗА МОНТИРАНЕ НА **CTEHA**

• Прочетете инструкциите, преди да монтирате телевизора на стената.

- Комплектът за монтаж на стена не е задължителен. Можете да го закупите от местния дилър, тъй като не е включен в обема на доставка на телевизора.
- Не монтирайте телевизора на тавана или на наклонена стена.
- Използвайте специалните болтове за монтаж на стената, както и другите аксесоари.
- Затегнете здраво винтовете за стенен монтаж, за да предотвратите падане на телевизора. Не презатягайте болтовете.

Възможно е използването на специалните функции за промяна размера на извеждания на екран образ (т.е. промяна на съотношението височина/ ширина) за целите на прожектиране пред публика или търговско разпространение да доведе до нарушаване на авторски или сродни права.

Дисплеите с течни кристали са произведени чрез високо прецизна технология. Въпреки това, понякога в някои участъци на дисплея могат да липсват части от картинната или пък да се появят светли петна. Това не е признак на дефект.

Фигурите и илюстрациите в това ръководство за експлоатация са само за справка и могат да се различават от действителния външен вид на продукта. Дизайнът и спецификациите на продукта могат да бъдат променяни без предизвестие.

## Увод

Благодарим ви, че избрахте нашият продукт. Скоро ще се насладите на новия си телевизор. Моля внимателно прочетете тези инструкции. Те съдържат важна информация, която ще ви помогне да получите най-доброто от вашия телевизор и да гарантира безопасни и правилни монтаж и работа.

## Висок динамичен обхват (HDR) / Hybrid Log-Gamma (HLG)

С помощта на тази функция на телевизора може да се възпроизвежда по-голям динамичен обхват на осветеност, като улавя и след това комбинира няколко различни експозиции. HDR/HLG обещава по-добро качество на картината, благодарение на по-ярки и по-реалистични акценти, по-реалистичен цвят и други подобрения. Той осигурява вида, който създателите на филма се стремят да постигнат, показвайки скритите области на тъмните сенки и слънчева светлина с пълна яснота, цвят и детайл. HDR / HLG съдържание се поддържа чрез местни и пазарни приложения (с изключение на Netflix, Prime Video), HDMI, USB входове и над DVB-S излъчвания.

# Монтаж на стойка и монтаж на стена

#### Сглобяване / премахване на стойката(ите)

#### Подготовка

Извадете стойката (ите) и телевизора от опаковката и поставете телевизора върху работна маса с екранна надолу върху чиста и мека кърпа (одеяло, и т.н.).

- Използвайте плоска и твърда маса по-голяма от телевизора.
- Не дръжте телевизора за екрана.
- Внимавайте да не надраскате или счупите телевизора.

#### Сглобете стойката(ите)

- Поставете стойката(ите) на гърба на телевизора.
- Поставете предоставените винтове и ги затегнете внимателно, докато стойката(ите) се монтира(т) правилно.

#### Премахване на стойката(ите) от телевизора

Уверете се, че сте свалили стойката(ите) по следния начин, когато използвате скобата за монтиране на стена или преопаковате телевизора.

- Поставете телевизора върху работна маса с панела на екрана надолу върху чиста и мека кърпа. Оставете стойката(ите) да изтърчат извън ръбовете на повърхността.
- Развийте винтовете, фиксиращи стойката(ите).
- Снемете стойката(ите).

#### Когато използвате скоба за монтиране на стена

Вашият телевизор също е подготвен за VESAсъвместима скоба за стенен монтаж. Ако не се доставя с вашия телевизор, свържете се с местния дилър, за да закупите препоръчителната скоба за окачване на стена.

## Антенен вход

Свържете куплунга на "антена" или "кабелна телевизия" в АНТЕННИЯ ВХОД (АNТ) или сателитния куплунг към САТЕЛИТНИЯ ВХОД (LNB) на гърба на телевизора.

#### Заднастрана на телевизора

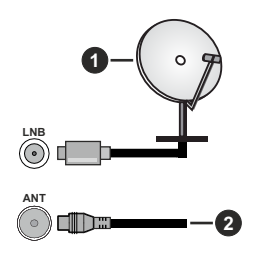

- 1. Спътник
- 2. Антена или кабел

#### Бележка:

 Можете също така да свържете устройства, които могат да приемат излъчвани сигнали, като Set Top Box.

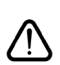

Ако желаете да свържете устройство към телевизора, уверете се, че и то и телевизора са изключени, преди да осъществите каквато и да било връзка. След приключване на свързването, можете да включите устройствата и да ги

използвате.

## Други връзки

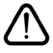

Ако желаете да свържете устройство към телевизора, уверете се, че и то и телевизора са изключени, преди да осъществите каквато и да било връзка. След приключване на свързването, можете да включите устройствата и да ги използвате.

| Конектор | Тип                                                      | Кабели                                                                                                    | Устройство |
|----------|----------------------------------------------------------|----------------------------------------------------------------------------------------------------|------------|
|          | НDМІ<br>куплунг<br>(страничен&заден)                     |                                                                                                    |            |
| 0        | SPDIF<br>(коаксиален<br>изход)<br>Куплунг<br>(страничен) | ca∭)00(∭a⊃                                                                                                    | <b></b> 0  |
|          | Куплунг<br>за слушалки<br>(страничен)                    | ~@ <b>}</b>                                                                                                    |            |
|          | Страничен АV<br>(Аудио/Видео)<br>куплунг<br>(страничен)  |                                                                                                    |            |
|          | USB<br>куплунг<br>(страничен)                            |                                                                                                    |            |
|          | СІ<br>куплунг<br>(страничен)                             |                                                                                                    | CAM        |
|          | Ethernet<br>куплунг<br>(заден)                           | Саналия и Сарания Сарания С |            |

Когато използвате комплекта за монтаж на стена (свържете се с вашия дилър, за да го закупите, ако не е доставен), препоръчваме да включите всичките си кабели в гърба на телевизора, преди да го монтирате на стената. Свързвайте или разкачайте СІ модула само когато телевизорът е ИЗКЛЮЧЕН. За повече подробности за настройките можете да погледнете ръководството за експлоатация на модула. USB входовете на устройствата за поддръжка на телевизор до 500тА. Свързване на устройства към конекторите на Вашия телевизор над 500тА до повреда на уреда. Когато свързвате оборудване с помощта на HDMI кабел към Вашия телевизор, за да се гарантира достатъчен имунитет срещу паразитна честотна радиация и безпроблемно предаване на сигнали с висока разделителна способност, като 4К съдържание, трябва да се използва високочестотен (от висок клас) HDMI кабел с ферити.

# Включване / изключване на телевизора

#### Свържете захранването

## ВАЖНО: Телевизорът е проектиран да работи при напрежение 220-240V AC с честота 50 Hz.

След като извадите телевизора от опаковката, оставете го да достигне стайна температура, преди да го включите към електрическата мрежа.

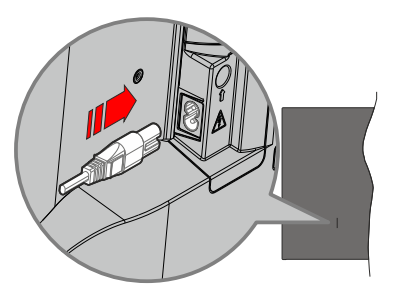

Включете единия край (щепсела с два отвора) на предоставения разглобяем захранващ кабел във входа за захранващ кабел на задната страна на телевизора, както е показано по-горе. След това включете другия край на захранващия кабел в контакта. Телевизорът ще премине в режим на готовност.

#### Забележка:е:

 Позицията на входа на захранващия кабел може да се различава в зависимост от модела.

#### За да включите телевизора от режим "Готовност"

Ако телевизорът е в режим на готовност, светва светодиодът в режим на готовност. За да включите телевизора в режим "Готовност" или:

- Натиснете бутона Standby, Guide, Netflix, Prime Video или Freeview Play на дистанционното управление.
- Натиснете контролния бутон на телевизора.

Телевизорът ще се включи.

#### Забележка:

 Бутоните за дистанционно управление може да се различават в зависимост от моделите/държавите/ регионите.

## За превключване на телевизора в режим на готовност

- Натиснете нутона Готовност на дистанционното.
- Натиснете контролния бутон на телевизора, ще се покаже менюто с опции за функции. Фокусът ще бъде върху текущата опция за входен източник. Натиснете бутона последователно, докато се

маркира опцията за изключване. Телевизорът ще премине в режим на готовност.

#### За да изключите телевизора

За да изключите напълно телевизора, извадете захранващия кабел от мрежовия контакт.

## Управление на телевизора & работа

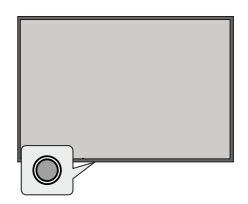

Вашият телевизор има единичен контролен бутон. Този бутон ви позволява да контролирате функциите Входове / Сила на звука нагоре-надолу / Канал нагоре-надолу / Включване в режим на готовност на телевизора.

#### Бележка:

 Позицията на бутоните на дистанционното управление може да се различава в зависимост от модела.

#### Работа с контролните бутони

- Натиснете бутона за управление, за да се покаже менюто с опции за функции.
- След това натиснете последователно бутона, за да преместите фокуса на желаната опция, ако е необходимо.
- За да използвате функцията за увеличаване и намаляване на звука, натиснете и задръжте бутона за около 2 секунди.

За да изключите телевизора: Натиснете бутона за управление, за да се покаже менюто с опции за функции, фокусът ще бъде върху текущата опция за входен източник. Натиснете бутона последователно, докато се маркира опцията за изключване.

За да включите телевизора: Натиснете контролния бутон, телевизорът ще се включи.

За промяна на силата на звука: Натиснете бутона за управление, за да се покаже менюто с опции за функции и след това натиснете бутона последователно, за да преместите фокуса към опцията за увеличаване или намаляване на звука. Натиснете и задръжте бутона, за да увеличите или намалите силата на звука.

За да промените канала (на входен източник на телевизор, режим на телевизия на живо): Натиснете бутона за управление, за да се покаже

менюто с опции за функциите и след това натиснете бутона последователно, за да преместите фокуса към опцията Канал нагоре или Канал надолу.

За промяна на входа: Натиснете бутона за управление, за да се покаже менюто с опции за функции, фокусът ще бъде върху текущата опция за входен източник. Превъртете през наличните опции за въвеждане, като натискате бутона, докато се маркира желаната опция за въвеждане.

#### Бележка:

 Меню с настройки на телевизия на живо OSD в режим на телевизия на живо не може да се показва чрез контролния бутон.

#### Работа с дистанционното управление

Натиснете бутона Начало, за да покажете или да се върнете към началния екран на Вашия телевизор. Използвайте бутоните за посока, за да преместите фокуса, да продължите, да коригирате някои настройки и натиснете **OK**, за да направите избор, да направите промени, да зададете предпочитанията си, да влезете в подменю, да стартирате приложение и т.н. Натиснете **Назад**/ **Връщане**, за да се върнете към предишния екран на менюто.

#### Избор на вход

След като веднъж сте свързали външни системи към Вашия телевизор, можете да превключите към различни входни източници. Изберете желания вход от менюто Всички входове на началния екран и натиснете ОК.

#### Смяна на каналите и промяна на силата на звука

Можете да регулирате силата на звука с помощта на бутоните за **Звук+/-** и да промените канала в режим на телевизия на живо, като използвате бутоните **Програма +/-** на дистанционното управление.

## Дистанционно управление

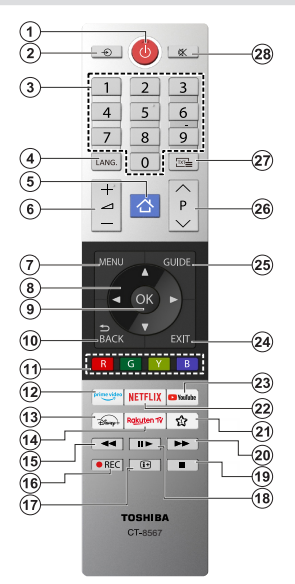

#### Поставяне на батерии в дистанционното управление

Дистанционното може да има винт, който фиксира капака на отделението за батерии към дистанционното управление (или това може да е в отделна торба). Отстранете винта, ако капакът е завинтен преди това. След това свалете капака на отделението за батерии, за да разкриете отделението за батерии. Поставете две батерии 1.5V с размер **AA.** Уверете се, че знаците (+) и (-) съвпадат (спазете правилния поляритет). Не използвайте едновременно стари и нови батерии. Заменяйте само със същия или еквивалентен тип. Поставете обратно капака. Закрепете капака отново с винта, ако има такъв.

#### (\*) Моят бутон 1

Натиснете бутона **Моят бутон 1** на дистанционното управление. На екрана ще се появи меню, където можете да промените поведението на бутона. Можете да изберете един от входните източници (напр. HDMI, AV и т.н.) или приложения (всяко приложение, което е налично в Home>More Apps), показани на екрана.

Ако функцията на бутона Моят бутон 1 се промени, избраното приложение/функция ще се стартира при натискане на бутона. Ако не, ще видите съобщение, посочващо как да зададете функция на този бутон.

- 1. Режим на готовност: Включва/изключва телевизора
- 2. Източник: Показва наличните излъчвания и източници на съдържание
- Цифрови бутони: Превключват канала, въвеждат число или буква в текст кутия на екрана.
- Език: Превключва между звукови режими (аналогова телевизия), показва и сменя езика на аудиото/субтитрите и включва или изключва субтитрите (цифрова телевизия, ако е налична)
- 5. Ноте (Начало): Отваря началния екран
- 6. Сила на звука +/-
- 7. Меню: Показва меню на телевизора
- Бутони за насочване: Помага да навигирате из менютата, съдържанието и т.н. и показва подстраниците в Телетекст режим, когато натискате Дясно или Ляво
- ОК: Потвърждава избора на потребителя, задържа страницата (в режим Телетекст), показва меню Канали (DTV режим)
- Назад/Връщане: Връща към предишния екран, предишното меню, отваря индексната страница (в режим Телетекст) Бързо превърта между предишния и текущия канали или източници
- Цветни бутони: Следвайте инструкциите на екрана относно функциите на цветните бутони
- **12. Prime Video:** Стартира приложението Amazon Prime Video
  - 13. Disney+ Стартира приложението Disney+
  - **14. Rakuten TV:** Стартира приложениетоRakuten TV
  - **15. Пренавиване:** Превърта назад кадрите на медията, напр. на филм
  - 16. Запис: /Записване на програми
  - Информация: Показва информация за съдържанието на екрана, показва скрита информация (разкриване - в текст режим)
  - 18. Пауза: Спира временно възпроизвежданата медия, стартира записване с изместване на времето Възпроизвеждане: Възобновява възпроизвеждането на медия, поставена на пауза
  - 19. Стоп: Спира възпроизвеждането на медията
  - 20. Бързо Напред: Превърта напред кадрите на медията, напр. на филм
  - 21. Моят Бутон 1 (\*)
  - 22. Netflix: Стартира Netflix приложението
  - 23. YouTube: Стартира YouTube приложение
  - 24. Изход: Затваря и излиза от показаните менюта или връща към предишния екран
  - 25. Справочник: Показва електронния справочник за програмите
  - 26. Програма +/-
  - 27. Текст: Показва телетекста (където е наличен), натиснете отново, за да вложите телетекста в изображението на възпроизвежданата в момента програма (миксиране)
  - **28. Изключване на звука:** Напълно изключва звука на телевизора

## Първоначална Употреба

## Използване на електронното ръководство

Вижте вграденото електронно ръководство, което съдържа информация за основните функции на Вашия телевизор.

Отказ от права: Инструкциите и изображенията в това ръководство са само за справка и може да се различават от действителния продукт.

#### Стартирайте електронното ръководство

Натиснете бутона **Начало** на Вашето дистанционно управление и изберете **Настройки>** Поддръжка>Електронно ръководство.

Влезте в началния екран на Електронното ръководство.

Натиснете бутона Източник на Вашето дистанционно управление и изберете **TV**, след това натиснете бутона **Меню** на Вашето дистанционно управление и изберете **Електронно ръководство.** 

Влезте в главата **Насладете се на телевизия** на живо, за да научите повече за това как да настроите функциите за **Телевизия на живо.** 

Натиснете бутона **Източник** на Вашето дистанционно управление и изберете **Ръководство** за свързване.

Влезте в главата Свързване към външни устройства, за да научите повече за това как да свържете външни устройства към Вашия телевизор и как да ги настроите.

## Използвайте бутоните в електронното ръководство

#### Търсене

Потърсете информация за характеристиките на продукта, електронното ръководство ще предостави всички заглавия и съдържание, което съдържа информацията за търсене.

#### QR Код

Сканирайте QR кода с Вашия смартфон, за да отворите електронното ръководство на Вашето устройство.

#### Бутон Опитайте сега

Изберете Опитайте сега и ще Ви насочи към съответното меню на телевизора, за да изпробвате функцията.

#### Начален екран

Началният екран е центърът на вашия телевизор. Всички функции на телевизора могат да бъдат достъпни от началния екран. Ще бъдат налични икони за търсене, въвеждане, настройки, известия, VIDAA акаунт, глас, ръководство и телевизия на живо. Можете да ги превъртате с помощта на бутоните за посока.

#### Бележка:

 Индикаторите или иконите може да се различават в зависимост от моделите/държавите/регионите.

#### Показване на Началния Екран

Натиснете бутона **Начало** на Вашето дистанционно управление, за да влезете в началния екран.

За да излезете от началния екран, натиснете бутона Източник на Вашето дистанционно управление или използвайте бутоните за навигация, за да преместите фокуса към иконата за въвеждане в горната част на екрана, натиснете бутона **ОК**, за да влезете и изберете желания източник на входен сигнал.

#### Използвайте лентата за навигация

Навигационната лента се отнася до индикатори и икони в горната част на началния екран.

#### Бележка:

• Индикаторите или иконите може да се различават в зависимост от моделите/държавите/регионите.

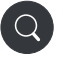

**Търсене:** Търсете съдържанието, което искате.

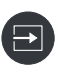

Вход: Изберете входния източник в зависимост от устройството, което сте свързали към вашия телевизор.

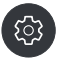

Настройки: Управление на конфигурацията на телевизора.

Съобщения: Разрешете да се показват изскачащи известия за полезна информация и събития, които се случват с Вашия телевизор, включително: Реклама, нови постъпления, предупреждения и правни изявления, системни съобщения и известие от Alexa.

Можете да активирате/деактивирате всяко от тези известия в Настройки в центъра за известия.

Можете да видите списъка със съобщения за събития, генерирани от телевизора.

За да изтриете всички известия, изберете Изчисти всички.

#### Бележка:

- Известието на Alexa може да не е приложимо в някои модели/държави/ региони.
- Когато влезете във Вашия VIDAA акаунт, моля, намерете Известия в VIDAA акаунт на началния екран.

VIDAA акаунт: Акаунтът във VIDAA предоставя всички най-добри функции на Вашия Smart TV и гарантира, че всички услуги се поддържат актуални.

За повече информация относно VIDAA акаунт, моля, вижте Предимства на Smart TV>Използване на VIDAA акаунт в това ръководство.

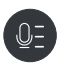

Глас: Осигурява бърз достъп до гласова услуга. За повече информация, моля, вижте Предимства на Smart TV>Настройка на гласова услуга в това ръководство.

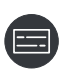

Справочник: Осигурява бърз достъп до Ръководството. За повече информация, моля, вижте Насладете се на телевизия на живо>Програмен справочник (ЕРG) в това ръководство.

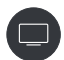

Телевизия на живо: Осигурява бърз достъп до телевизия на живо. За повече информация, моля, вижте Използване за първи път>Подготовка на телевизия на живо в това ръководство.

12:00 ч. **Време:** В горния десен ъгъл на екрана винаги можете да видите текущия час.

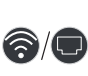

Мрежа: Ако Вашият телевизор е свързан към интернет чрез безжична връзка или Ethernet кабел, ще се появи съответната икона.

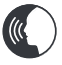

**Индикатор за гласова услуга:** Показва активност на гласовата услуга.

#### Използвайте бързия достъп

Можете да добавяте входове, канали и уебсайтове към началния екран, за да имате бърз достъп до тях за ваше удобство.

#### Добавяне и премахване на входове

- Натиснете бутона Източник.
- Преместете фокуса върху вход, който искате да добавите към началния екран, и натиснете Меню>Добавяне към началния екран>ОК.

Иконата за въвеждане ще се появи в преки пътища на началния екран.

#### Бележка:

- Някои опции от страницата с входен източник не могат да се добавят към началния екран.
- За да премахнете въвеждането от преки пътища, преместете фокуса върху прекия път, след което натиснете и задръжте бутона ОК на вашето дистанционно управление.

#### Добавяне и премахване на канали

- В Телевизия на живо натиснете бутона ОК за достъп до списъка с канали.
- Натиснете бутона Меню и натиснете бутона ОК, за да отбележите канала(ите), които искате да добавите на началния екран.
- Изберете Добавяне към началото. Иконата на канала ще се появи в преки пътища на началния екран.

#### Бележка:

 За да премахнете канала от преки пътища, преместете фокуса върху прекия път, след което натиснете и задръжте бутона ОК на Вашето дистанционно управление.

#### Добавяне и премахване на уеб страници

- В браузъра посетете уебсайт, който искате да добавите на началния екран.
- Използвайте D-подложка, за да преместите фокуса върху иконата Добавяне към началото в горната част на лентата за навигация на браузъра и изберете Добавяне към началото.
- Изберете Добавяне и тази уеб страница ще се появи в бързия достъп на началния екран.

#### Бележка:

 За да премахнете уеб страници от бързия достъп, преместете фокуса върху страницата с преки пътища, след което натиснете и задръжте бутона ОК на вашето дистанционно управление.

#### Свързване с интернет

Можете да получите достъп до Интернет чрез вашия телевизор, като го свържете към широколентова система. Необходимо е да конфигурирате мрежовите настройки, за да се насладите на разнообразие от поточно съдържание и интернет приложения. Тези настройки могат да бъдат конфигурирани от менюто **Настройки>Мрежа**.

#### Свържете се към кабелна (Ethernet) мрежа

За да получите достъп до интернет чрез кабелна връзка, се препоръчва да използвате модем или рутер, който поддържа Протокол за динамична хост конфигурация (DHCP). Модемите и рутерите, които поддържат DHCP, автоматично предоставят IP адрес, мрежова маска, шлюз, DNS сървър 1 и DNS сървър 2, така че не е необходимо да ги въвеждате ръчно. Повечето домашни мрежи вече имат DHCP.

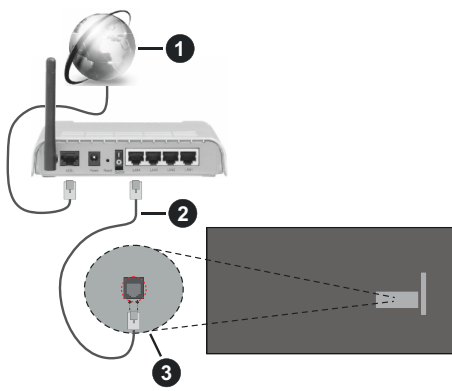

- 1. Широколентова връзка към интернет доставчик
- 2. LAN (етернет) кабел
- 3. LAN вход на гърба на телевизора

След като се свържете към кабелна (Ethernet) мрежа, натиснете бутона Начало на Вашето дистанционно управление и изберете Настройки>Мрежа>Конфигурация на мрежата

Задайте телевизионната мрежа, като изберете Мрежова конфигурация и натиснете бутона ОК, за да влезете в подменюто.

#### • Вид на връзката

Изберете кабелна (Ethernet) мрежова връзка за достъп до интернет.

• Етернет

Показване на състоянието на мрежата.

IP настройки

Конфигурирайте IP настройката за Вашата мрежова връзка.

#### Свързване към безжична мрежа

За да се свържете към налична безжична мрежа, уверете се, че сте включили вашия безжичен рутер и имате SSID и паролата на безжичния рутер, преди да опитате да се свържете.

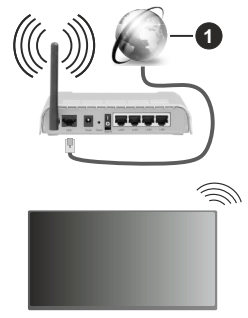

1. Широколентова връзка към интернет доставчик

За да получите достъп до интернет чрез безжична връзка, натиснете бутона Начало на Вашето дистанционно управление и изберете Настройки>Мрежа>Конфигурация на мрежата.

Задайте телевизионната мрежа, като изберете Мрежова конфигурация и натиснете бутона ОК, за да влезете в подменюто.

#### Вид на връзката

Изберете безжична мрежова връзка за достъп до интернет.

• Обновяване

Обновяване на безжичната мрежа.

#### • Допълнителни настройки

Конфигурирайте разширените настройки на безжичната мрежа за телевизора.

• Добавяне

Можете да добавите безжична мрежа.

#### Бележка:

- Ако не бъде намерен безжичен рутер, изберете Добавяне и въведете името на мрежата в SSID.
- Ако не бъде намерен безжичен рутер, изберете Обновяване.

### Настройка през мобилен телефон

Когато включите телевизора за първи път, той ще поддържа настройка чрез Вашето смарт устройство чрез сканиране на QR кода. Ако сканирате QR кода, за да позволите настройка чрез мобилното приложение, настройката на телевизора ще бъде по-ефективна.

Преди да извършите настройка с мобилното приложение, моля, уверете се, че вашето мобилно устройство има активиран Bluetooth и е свързано към същата мрежа като вашия телевизор.

#### Бележка:

 Настройката по-горе е за справка и може да се различава в зависимост от моделите/държавите/ регионите.

#### Подгответе телевизия на живо

## Стартирайте автоматично или ръчно сканиране

- Натиснете бутона Източник на Вашето дистанционно управление и изберете TV.
- Натиснете бутона Меню на вашето дистанционно управление и изберете Настройки>Канал>Автоматично сканиране/ Разширени настройки>Ръчно сканиране.

#### Използване на външни устройства

Достъп до свързани външни устройства, включително безжично свързани устройства.

## Превключвайте между външни устройства, свързани към телевизора

- Натиснете бутона Източник на Вашето дистанционно управление или натиснете бутона Начало и преместете фокуса върху иконата Вход в горната част на началния екран, натиснете бутона ОК, за да влезете.
- Изберете желания източник на входен сигнал.

#### Редактирайте името на входните източници

#### Метод 1:

- Натиснете бутона Източник на Вашето дистанционно управление или натиснете бутона Начало и преместете фокуса върху иконата Вход в горната част на началния екран, натиснете бутона ОК, за да влезете.
- Преместете фокуса върху входен източник и натиснете бутона Меню на дистанционното управление.
- Изберете Преименуване.

#### Метод 2 (за някои модели):

Натиснете бутона Начало на Вашето дистанционно управление и изберете Настройки>Система>Разширени настройки>Входни етикети, за да редактирате името на входните източници.

#### Бележка:

• Някои входни източници не могат да бъдат преименувани.

### Използване на телевизионната гласова услуга

#### Изберете Гласова услуга на телевизора

За достъп до гласовата услуга и избор на гласов асистент:

- натиснете бутона Начало на Вашето дистанционно и изберете иконата Глас в лентата за навигация;
- или натиснете бутона **Микрофон** на Вашето дистанционно управление;
- или натиснете бутона Начало и изберете иконата Настройки и изберете Система>Гласова услуга.

#### Използвайте дистанционния микрофон

Можете да се насладите на взаимодействие с гласовия асистент, като използвате гласа си, като просто натиснете и задържите бутона за **микрофон** на Вашето дистанционно управление.

#### Бележка:

- Бутонът за микрофон може да не е наличен при някои модели дистанционни управления.
- Функцията за гласова услуга може да не е приложима в някои модели/държави/региони.
- За да използвате тази функция, може да се наложи приемането на Лицензионното споразумение с краен потребител и съответната политика/правила и условия за поверителност на функцията Smart.

#### Указания

#### Бележка:

- Съдържанието на указанията е приложимо само в Германия.
- Действителният дизайн на дистанционното управление може да се различава.

## Как се сортират телевизионните канали и защо?

#### Сортиране на канали

Наличието на отделен канал може да зависи от избрания път на приемане, като сателит (DVB-S/S2), кабел (DVB-C) или антена (DVB-T2) и силата на сигнала.

Стандартен или оператор (Astra 19.2°, Vodafone (NRW, Hessen, BW или Рÿur) може да бъде избран за автоматично търсене на канали.

За сортиране на канали при избор на Оператор:

Когато е избран оператор, каналите се сортират по критериите на оператора.

Сортиране на канали при избор на Стандартен:

След успешно търсене на канали каналите се сортират по жанр. Те включват пълни програми, детски, спортни, документални или регионални и местни програми.

Излъчвателите с по-малко покритие и, ако има такива, международните канали са изброени по азбучен ред след предварително сортирания списък.

Ако LCN (логически номер на канал, възможен само при кабелно приемане) е активиран по време на търсенето на канал, сортирането се извършва според критериите на местния оператор на кабелна мрежа.

#### Търсене по име на канал

Търсенето в Телевизия на живо може да се отвори с бутона за посока **надолу**. Тук можете да търсите отделни канали по име.

#### Радиопредавател

Радиоканалите са изброени по азбучен ред след списъка с телевизионни канали.

За да улесните намирането на радио канали, се препоръчва функцията за филтриране на списъка с канали (моля, вижте Показване на списък с канали в това ръководство).

#### Спонсорирано съдържание

Въз основа на двустранни договори със съответните оператори, отделните канали се поставят на позиция, определена от оператора в списъка с канали.

#### Сортиране ръчно

Списъкът с канали може да бъде сортиран ръчно по всяко време. Повече информация можете да намерите в Редактиране на списък с канали и Редактиране на списък с любими канали в това ръководство.

#### Как се сортират приложенията и защо?

Приложенията в платформата VIDAA са позиционирани според критериите по-долу.

В списъка с приложения на началния панел за стартиране:

За да се гарантира еднакво представяне на приложенията и да се осигури справедливо отношение към новосъздадените партньори за съдържание, приложенията са подредени въз основа на (i) глобален брой потребители, (ii) брой потребители в Германия, (iii) брой абонати в Германия, ( iv) дял на съдържание на местен език, (v) разнообразие от съдържание и (vi) новост на платформата. По всяко време програмата за стартиране на приложения трябва да включва:

- 2-те водещи глобални TVOD платформи
- 2-те водещи глобални AVOD платформи
- водещата местна спортна платформа
- поне 4 водещи местни приложения с преобладаващо немско съдържание
- поне 1 водещо приложение с детско съдържание
- поне 2 приложения, стартирани през последните 6 месеца

Подреждането на приложенията се преразглежда на всеки 6 месеца и се издава нова програмна таблица за новосвързаните устройства.

В секцията Моите приложения:

Приложенията са подредени по азбучен ред.

Как могат да се персонализират телевизионни канали и приложения?

#### Телевизионни канали

В телевизия на живо натиснете бутона OK на Вашето дистанционно управление и натиснете буто-

на за посока надясно, за да изберете категория телевизионен канал на живо, като антена или кабел, след което използвайте D-подложка, за да изберете Редактиране.

Като алтернатива, в ТВ на живо, натиснете бутона Меню, изберете Настройки>Канал>Редактиране на канал и изберете категория ТВ канал на живо, като Антена или Кабел.

- Натиснете бутона OK на избрания канал, след което ще се появи квадратче за отметка. Можете да изберете няколко канала едновременно, за да ги преместите или изтриете.
- Преместване: Натиснете бутона за посока наляво, за да преместите избрания канал.

Преместването на каналите може да бъде ограничено от оператора. Ако искате да можете да премествате канали, препоръчително е да не избирате оператор по време на сканиране на канали, LCN трябва да бъде настроен на **Изкл**.

- Изтриване: Натиснете бутона за посока надясно, за да изтриете избрания канал.
- Възстанови: Натиснете червения бутон, за да влезете в списъка с изтрити канали. Натиснете бутона със стрелка наляво, за да възстановите изтрития канал.
- Филтър: Натиснете жълтия бутон, екранът с филтър ще изскочи. Натиснете бутона ОК, за да изберете опции, след което списъкът с канали ще се актуализира.
- Търсене: Натиснете синия бутон, за да търсите в списъка с канали.
- 2-те водещи глобални SVOD платформи

#### Списък с любими

#### Преглед на Вашия списък с любими

В телевизия на живо натиснете бутона ОК на вашето дистанционно управление и натиснете бутона за посока надясно, след което изберете FAV1-4, за да се покаже списъкът с любими.

#### Редактиране на списъка с любими

В телевизия на живо натиснете бутона ОК на Вашето дистанционно управление и натиснете бутона за посока надясно и изберете FAV1-4, след което използвайте D-pad, за да изберете Edit.

Като алтернатива, в телевизия на живо, натиснете бутона Меню на вашето дистанционно управление и изберете Настройки>Канал>Редактиране на канал, след което изберете FAV1 - FAV4.

Можете да добавяте, премествате или премахвате любими канали.

- Изберете Добавяне на канали, за да добавите избрания канал към списъка с любими.
- Изберете канал в списък с любими, натиснете бутона за посока наляво, за да го преместите.
- Изберете канал в списък с любими, натиснете бутона за посока надясно, за да го премахнете.

#### Приложения

#### Начало>Още приложения

Фабрично инсталирани приложения:

Изберете елемента, който искате да преместите, след това натиснете продължително бутона **OK**, използвайте D-подложка, за да го преместите, и натиснете бутона **OK**, за да съхраните позицията.

Нефабрично инсталирани приложения:

Изберете елемента, който искате да преместите, след това натиснете продължително бутона **OK**, за да изберете Сортиране, използвайте D-подложката, за да го преместите, и натиснете бутона **OK**, за да съхраните позицията.

Бележка: Някои приложения не могат да бъдат преместени.

#### Как се създават препоръки?

Препоръките за платформата зависят от способността и желанието на партньорите да предоставят метаданни на платформата. Съдържанието се позиционира в зависимост от следните критерии:

Приложения над видимата част на екрана:

Препоръките идват от партньорите за съдържание, които са подчертани. Те са в домейна на крайния потребител.

Приложения под видимата част:

Редовете с препоръки се създават от редакционния екип, следвайки тези указания:

- Разнообразие от съдържание Предоставяне на широк избор от съдържание
- Вид разнообразие на достъпа Предоставяне на поддържано от реклами, абонаментно и транзакционно съдържание
- Баланс Осигуряване на баланс между глобално и локално съдържание

## Насладете се на телевизия на живо

#### Сканиране на канали

Можете да сканирате за канали автоматично или ръчно.

#### Автоматично сканиране

- Натиснете бутона Източник на Вашето дистанционно управление и изберете **TV**.
- В телевизия на живо натиснете бутона Меню и изберете Настройки> Канал>Автоматично сканиране.

Ако преди това не са били записани телевизионни канали, ще бъдете подканени да извършите сканиране на канали.

#### Спътник

- Единичен сателит: Можете да използвате един сателит, ако имате инсталиран само един сателит.
- DiSEqC: Можете да изберете DiSEqC, ако имате DiSEqC оборудване. Могат да бъдат инсталирани до четири сателита в режим DiSEqC 1.0.

Ако използвате моторизирана антена, можете да използвате режим DiSEqC 1.2.

• Unicable: Ако вашият дом е оборудван със сателитно разпределение Unicable, трябва да използвате тази опция.

Моля, уверете се, че знаете обхвата и честотата на Unicable, които ще използвате. Информацията трябва да е налична на оборудването или наемодателят може да я предостави.

#### Антена

- Канал: Изберете от Всички канали или Безплатни канали. Тази опция може да не е налична в зависимост от държавите/регионите/ операторите.
- Режим на сканиране: Изберете само цифрови канали (DTV), цифрови и аналогови канали (DTV+ATV) или само аналогови канали (ATV).

Ако получавате DVB-T или DVB-T2 сигнал, можете да използвате DTV.

• LCN: Включете/изключете LCN (логически номер на канал).

Моля, имайте предвид, че някои оператори са ограничени да променят ръчно реда на каналите. Ако изключите LCN, тогава списъкът с канали може да се редактира след сканиране на канали.

Тази функция може да не е приложима в някои модели/държави/региони.

#### Кабел

- Канал: Изберете от Всички канали или Безплатни канали. Тази опция може да не е налична в зависимост от държавите/регионите/ операторите.
- Режим на сканиране: Изберете само цифрови канали (DTV), цифрови и аналогови канали (DTV+ATV) или само аналогови канали (ATV).
- LCN: Включете/изключете LCN (логически номер на канал).

Моля, имайте предвид, че някои оператори са ограничени да променят ръчно реда на каналите. Ако изключите LCN, тогава списъкът с канали може да се редактира след сканиране на канали.

Тази функция може да не е приложима в някои модели/държави/региони.

#### Бележка:

 Функцията за сателит/антена/кабел може да не е приложима в някои модели/държави/региони.

#### Ръчно сканиране

Ръчно сканиране за канали за DTV или ATV.

- Натиснете бутона **Източник** на вашето дистанционно управление и изберете TV.
- В телевизия на живо натиснете бутона Меню на дистанционното управление и изберете Настройки>Канал>Разширени настройки>Ръчно сканиране.

#### **DTV** ръчно сканиране

Ръчно сканиране за DTV услуги.

Когато се появи екранът DTV ръчно сканиране, натиснете бутона за посока наляво/надясно, за да изберете Антена, Кабел или Сателит и конфигурирайте съответните настройки. След това изберете Старт, за да започнете търсенето на този канал. Когато сигналът бъде получен, силата на сигнала ще се покаже на екрана.

#### АТV ръчно сканиране

Ръчно сканиране за ATV услуги.

- Честота: Въведете желаната честота на канала.
- Система за картина: Изберете цветовата система.
- Звукова система: Изберете звукова система.

#### Меню на живо

Можете да получите бърз достъп до списъка с канали, списъка с любими канали или да използвате съответните функции с лекота, когато гледате телевизионни програми.

#### Показва списъка с канали

В телевизия на живо натиснете бутона **ОК** на дистанционното управление, за да се покаже менюто Списък с канали.

Като алтернатива, в телевизия на живо, натиснете бутона **Меню** на дистанционното управление и изберете **Списък с канали.** 

#### Научете за подменюто на списъка с канали

В телевизия на живо натиснете бутона **ОК** на вашето дистанционно управление и натиснете бутона за посока надясно.

#### Телевизионен списък

Показване на категории телевизионни канали на живо, като кабелна и антена.

#### FAV1-4

Показване на списъци с любими от 1 до 4.

#### Филтър

Изберете канали по **съдържание, HD, родителски** контрол, кодирани и сортиране.

Някои опции във **Филтър** може да не са налични в някои модели/държави/региони.

#### Редактиране

Редактиране на списъка с канали.

Бележка:

 Опциите на подменюто може да варират в зависимост от моделите/държавите/регионите.

#### Показване на списък с любими канали

В телевизия на живо натиснете **бутона ОК** на вашето дистанционно управление и натиснете бутона за посока надясно, след което изберете FAV1-4, за да се покаже списъкът с любими.

#### Научете повече за екранното меню

В телевизия на живо натиснете бутона **Меню** за достъп до екранното меню.

#### Списък с канали

Бърз достъп до Списък с канали.

#### Указател на програмите

Бърз достъп до Ръководство (EPG).

#### Субтитри

Включете функцията за субтитри или изберете опция за субтитри за цифрово излъчвано съдържание.

#### Списък със записи:

Бърз достъп до списък със записи.

#### PVR

Стартиране на запис по график.

#### Timeshift

Стартирайте Timeshift.

#### HbbTV

Активирайте или деактивирайте функционалността на HbbTV за текущия канал (налично само за цифрови канали).

#### Електронно ръководство

Влезте в главата **Насладете се на телевизия на живо**, за да научите повече за това как да настроите функциите за **Телевизия на живо**.

#### Само аудио

Когато изберете тази опция, екранът няма да показва картината. Можете да слушате само аудиото.

Натиснете произволен бутон с изключение на бутона за режим на готовност, бутоните за сила на звука +/- и бутона за изключване на звука, за да възстановите картината.

#### Настройки

Настройте картина, звук, канал, мрежа, достъпност, система и поддръжка.

Бележка: Някои менюта по-горе може да не са налични в някои модели/държави/региони.

### Редактиране на канал

Редактирайте ръчно списъка с канали или списъка с любими канали според вашите предпочитания.

#### Редактиране на списъка с канали

Преди да можете да редактирате списъка с канали, първо трябва да завършите сканирането на канали.

В телевизия на живо натиснете бутона ОК на Вашето дистанционно управление и натиснете бутона за посока надясно, за да изберете категория телевизионен канал на живо, като антена или кабел, след което използвайте D-подложка, за да изберете Редактиране.

Като алтернатива, в ТВ на живо, натиснете бутона Меню, изберете Настройки>Канал>Редактиране на канал и изберете категория ТВ канал на живо, като Антена или Кабел.

#### Управлявайте каналите

 Натиснете бутона **ОК** на избрания канал, след което ще се появи квадратче за отметка. Можете да изберете няколко канала едновременно, за да ги преместите или изтриете. • Преместване: Натиснете бутона за посока наляво, за да преместите избрания канал.

Преместването на каналите може да бъде ограничено от оператора. Ако искате да можете да премествате канали, препоръчително е да не избирате оператор по време на сканиране на канали, LCN трябва да бъде настроен на Изкл.

- Изтриване: Натиснете бутона за посока надясно, за да изтриете избрания канал.
- Възстанови: Натиснете червения бутон, за да влезете в списъка с изтрити канали. Натиснете бутона със стрелка наляво, за да възстановите изтрития канал.
- Филтър: Натиснете жълтия бутон, екранът с филтър ще изскочи. Натиснете бутона ОК, за да изберете опции, след което списъкът с канали ще се актуализира.
- Търсене: Натиснете синия бутон, за да търсите канал.

### Експортирайте списъка с канали на USB

Текущият списък с канали може да бъде експортиран в USB устройство за съхранение.

Като алтернатива, в телевизия на живо, натиснете бутона Меню на вашето дистанционно управление и изберете Настройки>Канал>Редактиране на канал>Експортиране към USB.

### Импорт. на списък с канали от USB

Експортираните по-рано списъци с канали могат да бъдат импортирани чрез USB устройство за съхранение.

В телевизия на живо натиснете бутона **Меню** на дистанционното управление и изберете **Настройки>** Канал>Редактиране на канал>Импортиране от USB.

#### Управление на списъци с любими канали

Преди да можете да редактирате списъка с любими, първо трябва да завършите сканирането на канали.

### Добавете канал към списък с любими

Можете да добавяте канали от различни видове приемане към списъка с любими.

- В Телевизия на живо натиснете бутона **ОК**, за да се покаже списъкът с канали.
- Натиснете бутона Меню и изберете канала(ите), които искате да добавите към списъка с любими.
- Изберете Добавяне към любими и изберете от FAV1-FAV4.
- След това до добавения канал ще се появи икона във формата на сърце.

Преместване или премахване на канали в списък с любими В телевизия на живо натиснете бутона **ОК** на вашето дистанционно управление и натиснете бутона за посока надясно, изберете **FAV1-4**, след което използвайте D-pad, за да изберете **Edit**.

Като алтернатива, в телевизия на живо, натиснете **бутона Меню** на вашето дистанционно управление и изберете Настройки>Канал>Редактиране на канал, след което изберете FAV1 - FAV4.

Можете да добавяте, премествате или премахвате любими канали.

- Изберете Добавяне на канали, за да добавите избрания канал към списъка с любими.
- Изберете канал в списък с любими, натиснете бутона за посока наляво, за да го преместите.
- Изберете канал в списък с любими, натиснете бутона за посока надясно, за да го премахнете.

#### Информация за програмата

Докато гледате телевизионни програми, натиснете бутона Информация, за да заредите лентата с информация за програмата. Информацията, посочена по-долу, ще бъде достъпна в информационната лента.

- Лого на канала
- Номер на канала
- Име на канала
- Индикатор за любими
- Дата и час и категория на канала
- Актуална програма
- Следваща програма

#### Бележка:

 Бутоните за дистанционно управление може да се различават в зависимост от моделите/държавите/ регионите.

### Програмен справочник (EPG)

Ръководството (ЕРG) предоставя удобен начин за проверка на телевизионните програми за предстоящите 8 дни. Информацията, показвана от Ръководството (ЕРG), се предоставя от търговските телевизионни мрежи само за цифрови канали. Ръководството (ЕРG) също така предоставя лесен начин за записване на Вашите любими програми и функция за напомняне, която може да превключва каналите автоматично в определени часове, така че да не пропускате програмите, които Ви интересуват. Наличността и количеството информация за програмата ще варира в зависимост от оператора.

#### Бележка:

 Функцията Ръководство (EPG) е достъпна само за цифрови канали. Аналоговите канали не се поддържат.

#### Стартирайте Ръководството

В телевизия на живо натиснете бутона Ръководство или натиснете бутона Меню и изберете Ръководство (EPG), за да покажете програмния справочник.

#### Научете повече за менюто Ръководство

#### • Часовник

В Ръководството (EPG), когато е избрана текуща програма, натиснете **ОК> Гледайте**, за да превключите към канала, който искате да гледате.

#### PVR/Напомняне

В Guide (EPG), натиснете бутона за посока нагоре/ надолу, за да изберете каналите. Натиснете бутона за посока наляво/надясно, за да изберете програма въз основа на графика.

Натиснете бутона **OK**, за да изберете **PVR** или **Напомняне**.

За повече информация, моля, вижте Насладете се на телевизия на живо>Запис на програма (PVR) или Насладете се на телевизия на живо>Напомняне в това ръководство.

Бележка: Функцията PVR може да не е приложима в някои модели/държави/региони.

#### • Планиран

В Ръководство (EPG) натиснете червения бутон. Това ще покаже списък с планирани напомняния и записи.

Програма Цвят

В Ръководство (ЕРС) натиснете зеления бутон. Използвайте цветовете, за да посочите различни жанрове в Ръководството (ЕРС) за бързо и лесно гледане.

Бележка: Тази функция може да не е приложима в някои модели/държави/региони.

• 24ч-

В Ръководство (EPG), натиснете жълтия бутон, за да изберете програми от предишния ден.

#### • 24++

В Ръководство (EPG), натиснете синия бутон, за да изберете програми от следващия ден.

#### Програмен запис (PVR)

Функцията PVR ви позволява лесно да записвате цифрово телевизионно съдържание за по-късно гледане.

#### Прочетете преди програми за запис

 За да използвате PVR, трябва да свържете устройство за съхранение за запис. PVR няма да функционира, ако не е свързано устройство за съхранение на данни.

- Форматът на устройството за съхранение може да бъде NTFS или FAT32. Мястото за съхранение на вашето устройство трябва да бъде не по-малко от 2 GB (за 15 минути видео с висока разделителна способност). Силно се препоръчва да използвате USB мобилен твърд диск вместо USB флаш устройство като устройство за съхранение.
- Ако скоростта на трансфер на вашия твърд диск е твърде ниска, ще се покаже изскачащо съобщение. В този случай ще трябва да използвате друг диск с по-висока скорост.
- PVR е наличен само за цифрови канали и не поддържа аналогови канали.
- Някои оператори може да ограничат записването на програми.
- Ако се направи запис от заключен канал, ще трябва да се въведе ПИН кодът на системата, за да се възпроизведе записаното съдържание.
- Някои конфигурации, свързани с канала, може да са в конфликт с фоновия запис. В този случай ще се появи прозорец за напомняне.
- Функцията PVR може да не е приложима в някои модели/държави/региони.

#### Запис

#### Записване по график

В телевизия на живо натиснете бутона **Меню** и изберете **PVR**.

Друга възможност е да натиснете бутона за посока нагоре или бутона за информация, за да заредите информационната лента, и изберете програма и изберете PVR.

Ако вашето дистанционно има бутон **Пауза**/ **Възпроизвеждане**, натиснете го и използвайте D-pad, за да изберете иконата за запис, за да настроите PVR.

Можете да изберете режим на запис от време, ръчно спиране и програма.

Когато изберете време, можете да зададете час и период на резервация.

В Guide (EPG), натиснете червения бутон, за да видите планирания запис. В списъка за записване по график можете да коригирате отново информацията за резервацията, която е зададена.

#### Запис в режим на готовност

Ако натиснете бутона за режим на готовност по време на запис и изберете Запис в режим на готовност, вашият телевизор ще премине в режим на готовност, но процесът на запис ще продължи. Ако натиснете отново бутона за режим на готовност, за да събудите телевизора, процесът на запис няма да бъде засегнат. След записа, записаният файл ще бъде автоматично записан на прикачения USB диск.

#### Запис във фонов режим

Когато превключите към приложение или друг източник (напр. HDMI) по време на запис, процесът на запис ще продължи. Когато записът приключи, записаната програма автоматично ще бъде запазена на прикачения USB диск.

Ако искате ръчно да спрете записа, натиснете бутона **Източник** на вашето дистанционно управление и изберете TV, за да превключите обратно към канала, който се записва в момента, след което натиснете бутона за посока наляво/ надясно и изберете иконата на бутона за спиране на екрана, за да Спри се.

#### Научете за лентата за управление на записа

Изброените по-долу елементи ще бъдат налични на контролната лента.

- Време за запис
- Общо време
- Бутон за превъртане назад
- Бутон за пауза / възпроизвеждане
- Бутон за бързо превъртане напред
- Бутон за спиране

#### Бележка:

 Функцията PVR може да не е приложима в някои модели/държави/региони.

#### Списък със записи:

#### Достъп до списък със записи

В телевизия на живо натиснете бутона **Меню** на дистанционното управление и изберете **Списък със записи.** 

#### Гледайте записани програми

В телевизия на живо натиснете бутона **Меню** на дистанционното управление и изберете **Списък със записи>Записани**.

Изберете записана програма в списъка със записи и натиснете бутона **ОК**, за да я гледате.

Ако свържете повече от едно устройство за съхранение към телевизора, Записан (Диск за запис) и Записан (Цял диск) са налични на екрана за избор.

#### Управление на списък със записи

В телевизия на живо натиснете бутона **Меню** на дистанционното управление и изберете **Списък със записи>Записани**.

Можете да сортирате или изтривате записани програми.

• Сортиране на записани програми

Изберете Всички и можете да изберете от списъка, за да сортирате записаните програми.

#### Бележка:

 Тази функция може да не е приложима в някои модели/ държави/региони.

#### Изтриване на записана програма

Изберете Редактиране, изберете записана програма в списъка със записи и натиснете бутона за посока надясно, за да я изтриете.

## Управление на списъка за записване по график

В телевизия на живо натиснете бутона **Меню** на дистанционното управление и изберете **Списък със записи>Планиран.** 

Можете да коригирате информацията за запис по график или да отмените планираните записи. Елементите за записване по график се идентифицират с икони на часовник.

• Изтриване на планирания запис

Изберете **Редактиране**, изберете планиран запис в списъка с график и натиснете бутона за посока надясно, за да го изтриете.

• Редактирайте планирания запис

Изберете планиран запис в списъка с график, след което натиснете бутона ОК, за да редактирате.

#### Бележка:

 Функцията Списък със записи може да не е приложима в някои модели/държави/региони.

### Напомняне

Настройте тази функция, за да позволите напомняния да се показват за бъдещи програми.

#### Настройте напомняне

- В телевизия на живо натиснете бутона Ръководство или натиснете Меню > Ръководство (EPG), за да покажете програмния справочник.
- В Ръководство (ЕРG), натиснете бутона за посока нагоре/надолу, за да изберете каналите. Натиснете бутона за посока наляво/надясно, за да изберете програма, която не е била излъчена.
- Натиснете бутона **ОК**, за да изберете Напомняне.

#### Бележка:

 Напомнянето е достъпно само за програми, които все още не са излъчени.

#### Управление на списъка с напомняния

В телевизия на живо натиснете бутона **Меню** на дистанционното управление и изберете **Списък със записи>Планиран.**  Можете да промените информацията за напомняне или да отмените напомнянията. Елементите за напомняне се идентифицират с икони на часовник.

#### Изтриване на напомняне

Изберете **Редактиране**, изберете напомняне в списъка с график и натиснете бутона за посока надясно, за да го изтриете.

#### Редактиране на напомняне

Изберете напомняне в списъка с график, след което натиснете бутона OK, за да редактирате.

### Timeshift

Тази опция ви позволява да поставите на пауза и да превъртите телевизия на живо. Тази функция работи чрез временно записване на устройство за съхранение. Моля, уверете се, че вашето устройство за съхранение е свързано и има достатъчно свободно дисково пространство, в противен случай функцията timeshift няма да работи.

В телевизия на живо натиснете бутона за **меню** на дистанционното управление и изберете **Timeshift**, след което ще се появи лентата за възпроизвеждане.

Ако вашето дистанционно управление има бутон **Пауза/Възпроизвеждане**, натиснете го и натиснете бутона OK, за да стартирате Timeshift.

Елементите, изброени по-долу, ще бъдат налични в лентата за възпроизвеждане.

- Негледано време за буферирано съдържание
- Текущо време
- Общо време
- Бутон за запис: за преобразуване на Timeshift в запис на живо на текущия излъчван канал. Изберете иконата на бутона за запис и програмното съдържание, което сте гледали в Timeshift, също ще бъде записано на устройството за съхранение.
- Бутон за бързо превъртане назад: можете да изберете 2×, 4×, 8× или 16×.
- Бутон за пауза / възпроизвеждане
- Бутон за бързо превъртане напред: можете да изберете 2×, 4×, 8× или 16×.
- Бутон за спиране на Timeshift: за изход от функцията и гледане на текущото предаване.

#### Бележка:

- Функцията Timeshift не поддържа аналогови канали.
- Пространството за съхранение на устройството трябва да бъде не по-малко от 2 GB. Силно се препоръчва да използеате USB мобилен твърд диск вместо USB флаш устройство като устройство за съхранение.

 Функцията Timeshift може да не е приложима в някои модели/държави/региони.

### HbbTV

Достъп до услуга от доставчици чрез HbbTV.

Натиснете бутона **Начало** на Вашето дистанционно управление и изберете Настройки>Система>Настройки на приложението>HbbTV.

Активирайте или деактивирайте функционалността на HbbTV за всички канали (достъпно само за цифрови канали).

В телевизия на живо натиснете бутона **Меню**, за да изберете **HbbTV**.

Активирайте или деактивирайте функционалността на HbbTV за текущия канал (налично само за цифрови канали).

Когато услугата HbbTV е активирана и програмата поддържа HbbTV, следвайте инструкциите на телевизионния екран, за да изберете съответния бутон на дистанционното управление за достъп до услугата.

#### Бележка:

- Тази функция може да не е приложима при някои модели/ държави/региони.
- Някои канали може да не поддържат услугата HbbTV.
- HbbTV не може да се използва по време на Timeshift или PVR.

## Научете за настройките за поддръжка на телевизия на живо

• Автоматично актуализиране на списъка с канали

Натиснете бутона **Меню** на Вашето дистанционно управление и изберете **Настройки>Канал>Разширени настройки>Автоматично актуализиране на списъка с канали.** 

Позволете на Вашия телевизор автоматично да актуализира списъка с канали от доставчика на съдържание.

• Автоматично актуализиране на ръководството за програми

Натиснете бутона **Меню** на Вашето дистанционно управление и изберете **Настройки>Канал>Разширени настройки>Автоматично актуализиране на справочника за програми.** 

Телевизорът автоматично ще актуализира данните от програмния справочник през нощта, докато е в режим на готовност.

• Настройки на CI+ модул

Натиснете бутона **Меню** на Вашето дистанционно управление и изберете Настройки>Канал>Разширени настройки> Настройки на CI+ модул. Прегледайте настройките на CI+: Общ интерфейс, PIN за CI карта и Търсене на САМ профил. Тази функция може да не е приложима в някои модели/ държави/региони.

PVR и Timeshift

Натиснете бутона Меню на Вашето дистанционно управление и изберете Настройки>Система>Разширени настройки> PVR & Time Shift.

Инициализирайте външния USB диск, за да поддържа PVR и Time-Shift. Когато свържете повече от едно USB устройство за съхранение към телевизора, избраното в PVR настройка или настройка на Time Shift се инициализира за започване на запис или стартиране на timeshift. Записаната програма ще бъде запазена в избраното устройство за съхранение.

Когато стартирате timeshift, програмата ще бъде записана временно на избраното устройство за съхранение.

Можете да добавите време за запълване, за да започнете да записвате, преди да започне събитието или след като събитието е приключило, като забавите края на записа в зависимост от това колко време за запълване е добавено, това се настройва в Стартиране предварително или Отлагане на край.

• Търсене

В телевизия на живо натиснете бутона за посока надолу, за да търсите канали.

• Родителски контрол

Включете Родителски контрол, за да попречите на децата да гледат определено съдържание. За повече информация, моля, вижте **Преглед** на настройките>Използване на родителски контрол в това ръководство.

• Картина и звук

Регулирайте режима на картина или звук или други разширени настройки на картина или звук. За повече информация, моля, вижте **Преглед** на настройките>Картина или **Преглед** на настройките>Звук в това ръководство.

## Предимства на Smart TV

### Използване на VIDAA акаунт

Влезте във вашия акаунт във VIDAA и създайте множество профили, за да получавате персонализирано съдържание според предпочитанията на вашия акаунт.

#### Влезте в акаунт

Преди да влезете във вашия VIDAA акаунт, уверете се, че вашият телевизор е свързан към мрежата. За повече информация относно мрежовите настройки, моля, вижте Използване за първи път>Свързване с интернет>Свързване към кабелна (Ethernet) мрежа или Свързване към безжична мрежа в това ръководство.

- След като мрежата е свързана, натиснете бутона Начало на вашето дистанционно управление и изберете иконата на VIDAA акаунт в горната лента за навигация на началния екран.
- Регистрирайте устройството си във вашия VIDAA акаунт. След като въведете своя имейл и парола, изберете Вход.
- Можете да създадете профил и да му дадете име.

Ако забравите паролата си и трябва да промените паролата, изберете Забравена парола?, въведете своя имейл адрес и код за потвърждение, след което създайте нова парола.

#### Създаване на нов акаунт

Ако нямате VIDAA акаунт, създайте нов, за да се насладите на най-добрите функции на своя Smart TV.

Преди да създадете нов акаунт, уверете се, че вашият телевизор е свързан към мрежата. За повече информация относно мрежовите настройки, моля, вижте Използване за първи път>Свързване с интернет>Свързване към кабелна (Ethernet) мрежа или Свързване към безжична мрежа в това ръководство.

- След като мрежата е свързана, натиснете бутона Начало на вашето дистанционно управление и изберете иконата на VIDAA акаунт в горната лента за навигация на началния екран.
- Изберете Създаване на акаунт на екрана.
- Въведете вашето име, фамилия, имейл адрес и парола. Името и фамилията не са задължителни.
- Изберете Изберете Създаване на акаунт.

#### Настройка на гласовата услуга

Настройте гласов асистент, за да управлявате вашия телевизор с гласа си.

#### Забележка:

- Функцията за гласова услуга може да не е приложима в някои модели/държави/региони.
- За да използвате тази функция, може да се наложи приемането на Лицензионното споразумение с краен потребител и съответната политика/правила и условия за поверителност на функцията Smart.

#### Настройка на Alexa

Настройте Alexa и се насладете на гласовата услуга Alexa. Можете да поискате информация, да предавате поточно музика, да търсите любимите си филми, да управлявате телевизора си и други, просто като попитате Alexa.

Преди да настроите услугата Amazon Alexa, свържете вашия телевизор към мрежата и влезте във вашия VIDAA акаунт в **Начало>VIDAA акаунт**. За повече информация относно **VIDAA акаунт**, моля, вижте **Предимства на Smart TV>Използване** на **VIDAA акаунт** в това ръководство.

#### Как да настроите Alexa

- Натиснете бутона Началои изберете иконата Настройки и изберете Система>Гласова услуга>Amazon Alexa.
- Дайте име на вашия телевизор.
- Изтеглете приложението Alexa на вашето мобилно устройство. Отворете приложението и влезте с вашия акаунт в Amazon.
- Търсете и активирайте VIDAA Voice skill, като следвате инструкциите. След като умението е активирано, ще бъдете подканени да завършите сдвояването на устройството. Моля, завършете сдвояването на устройството с този телевизор и се уверете, че този телевизор е открит от Alexa, преди да използвате услугата Alexa.
- Сега Аlexa е настроена и готова. Можете да се насладите на взаимодействие с Alexa, използвайки гласа си, като просто попитате Alexa.

#### Забележка:

- Функцията Alexa може да не е приложима в някои модели/държави/региони.
- Стъпките за настройка по-горе може да варират. Моля, обърнете се към конкретния продукт.
- Доставката с гласово дистанционно управление варира в зависимост от моделите на телевизорите/ държавите/регионите.
- Можете да използвате Alexa, без да влизате в акаунта си, като пропуснете секцията за влизане.
   В този случай все още можете да използвате гласа си, за да промените канала и да контролирате възпроизвеждането. Влезте в акаунта си в менюто с настройки по всяко време, за да се насладите на повече функции на Alexa.
- Тази функция изисква вградена услуга Alexa. В противен случай използвайте външни устройства с поддръжка на Alexa (напр. Alexa App, Echo), за да контролирате смарт телевизора си, като използвате само гласа си.
- Изтеглете и инсталирайте приложението за дистанционно управление на вашето мобилно устройство от Начало>Настройки>Поддръжка>Изтегляне на мобилно приложение. Натиснете иконата на

микрофон в приложението, за да взаимодействате с Alexa на вашия телевизор.

 Можете да изберете езика, използван от Alexa в Начало>Настройки>Система>Гласова услуга>Атаzon Alexa>Език. Тази функция изисква верадена услуга Alexa, която варира в зависимост от моделите на телевизорите и страните/регионите.

#### Гласова настройка на VIDAA

VIDAA Voice е гласов асистент, който ви помага да управлявате телевизора и да търсите съдържание, като поддържа няколко езика.

Преди да използвате VIDAA Voice, моля, проверете следното:

- Мрежа свързана
- Гласово дистанционно сдвоено
- Лицензионното споразумение с крайния потребител и политиката/условията за поверителност на гласовата функция са договорени

За достъп до центъра за гласови услуги и задаване на гласов асистент на VIDAA Voice, можете да изберете една от следните опции:

- Просто натиснете бутона за **микрофон** на дистанционното управление.
- Натиснете бутона Начало на вашето дистанционно управление и изберете иконата Глас в лентата за навигация.
- Натиснете бутона Начало и изберете иконата Настройки и изберете Система>Гласова услуга.

Когато VIDAA Voice е избран като ваш гласов асистент, изберете езика на VIDAA Voice в центъра за гласови услуги. След това натиснете и задръжте бутона за **микрофон** на вашето дистанционно управление, за да взаимодействате с VIDAA Voice.

#### Забележка:

- VIDAA Voice може да не е приложим в някои модели/ държави/региони.
- Доставката с дистанционно управление варира в зависимост от моделите на телевизорите/ държавите/регионите.
- За дистанционни управления без бутона за микрофон, изтеглете и инсталирайте приложението на вашето мобилно устройство от Начало>Настройки>Поддръжка>Изтегляне на мобилно приложение. Натиснете иконата на микрофон в приложението, за да взаимодействате с вашия телевизор.

#### Настройка на услугата Google Smart Home(\*\*)

За конкретни модели и държави/региони е налична функцията Google Smart Home Service. Настройте услугата Google Smart Home, за да управлявате своя смарт телевизор с устройства или приложението Google Home. Можете да сменяте канали или входове, да регулирате силата на звука и др.

Преди да настроите услугата Google Smart Home, свържете вашия телевизор към мрежата и влезте във вашия VIDAA акаунт в **Начало>VIDAA акаунт**. За повече информация относно **VIDAA акаунт**, моля, вижте **Предимства на Smart TV>Използване** на **VIDAA акаунт** в това ръководство.

#### СТЪПКА 1 Настройте услугата Google Smart Ноте на телевизора

- Натиснете бутона Начало на вашето дистанционно управление и изберете иконата Settings и изберете System>Voice Service>Google Smart Home. Изберете Настройте сега.
- Влезте във вашия VIDAA акаунт. Ако сте влизали преди, тази стъпка ще бъде пропусната.
- Дайте име на вашия телевизор.

#### СТЪПКА 2 Настройте в приложението Google Home

Следвайте инструкциите за настройка на екрана, за да настроите услугата Google Smart Home.

- Изтеглете и инсталирайте приложението Google Ноте на вашето мобилно устройство, след което отворете приложението.
- Намерете и изберете VIDAA Voice услуга в приложението.
- Следвайте инструкциите в приложението, за да свържете вашия VIDAA акаунт, в който сте влезли на вашия телевизор, с вашия акаунт в Google.

Услугата Google Smart Home е настроена и готова. Управлявайте своя смарт телевизор с помощта на гласа си през устройството или приложението Google Home.

#### Забележка:

- Услугата Google Smart Home може да не е приложима в някои модели/държави/региони.
- Стъпките за настройка по-горе може да варират.
  Моля, обърнете се към действителния продукт.

#### Настройка на услугата Yandex Smart Home(\*\*)

Гласовият асистент на Yandex Alice може да изпълнява определени команди, за да ви помогне да промените конфигурацията на телевизора.

Преди да настроите услугата Yandex Smart Home, свържете вашия телевизор към мрежата и влезте във вашия VIDAA акаунт в **Начало>VIDAA** акаунт. За повече информация относно VIDAA акаунт, моля, вижте **Предимства на Smart TV>Използване** на **VIDAA** акаунт в това ръководство.

#### СТЪПКА 1 Настройте Yandex на телевизора

 Натиснете бутона Начало на вашето дистанционно управление и изберете иконата Настройки, след което изберете Система>Гласова услуга>Yandex. Изберете Настройте cera.

- Влезте във вашия VIDAA акаунт. Ако сте влизали преди, тази стъпка ще бъде пропусната.
- Дайте име на вашия телевизор.

#### СТЪПКА 2 Настройте в приложението Yandex

Следвайте инструкциите на телевизора, за да активирате услугата Yandex Smart Home.

- Изтеглете приложението Yandex на мобилното си устройство.
- Отворете приложението и влезте в акаунта си в Yandex.
- В приложението Yandex отидете на "Устройства"
  "Интелигентен дом", щракнете върху иконата за добавяне на устройство и изберете "VIDAA Voice".
- Обединете акаунт, като влезете във вашия VIDAA акаунт.

Услугата Yandex Smart Home е настроена и готова. Сега можете да управлявате своя Smart TV с устройства Yandex Alice или приложението Yandex, за да смените каналите, да промените входовете, да регулирате силата на звука и други, просто като политате Alice.

#### Забележка:

- Функцията Yandex може да не е приложима в някои модели/държави/региони.
- Стъпките за настройка по-горе може да варират.
  Моля, обърнете се към конкретния продукт.

#### Други проблеми с гласовата услуга

Ако искате да включите телевизора си с устройства с активиран Alexa (напр. Echo, Echo show) или устройства на Google Home (напр. Google Home, Google Nest Hub), моля:

- Включете Wake on LAN и Wake on Wireless Network в дома>Настройки>Мрежа.
- Уверете се, че вашият телевизор и устройствата с активиран Alexa/устройствата Google Home са свързани към една и съща мрежова среда.

#### Забележка:

 Само Alexa (умението Alexa е активирано) и Google Smart Home Service поддържат включване на вашия телевизор с Alexa Echo или Google Home.

#### Споделяне на съдържание

Споделянето на съдържание ви позволява да преглеждате медийно съдържание, като видеоклипове, музика или снимки, запазени на вашето Android/iOS/PC устройство, на вашия телевизионен екран. Споделяйте медийно съдържание от вашето устройство

- Свържете вашия телевизор и устройство с Android/iOS/PC към една и съща мрежа.
- Включете Споделяне на съдържание Начало>Настройки>Система>Връзка с мобилно устройство>Споделяне на съдържание.
- Включете функцията за споделяне на съдържание във вашето Android/iOS/PC устройство.
- Намерете името на телевизора в списъка за търсене на вашето устройство и го изберете. Изчакайте завършването на процеса на свързване.
- На вашето Android/iOS/PC устройство изберете медийното съдържание, което искате да споделите на вашия телевизор.

## Възпроизвеждане на медийно съдържание от вашето устройство на телевизора

Можете да свържете медийно съдържание, записано на вашето Android/iOS/PC устройство, към вашата локална мрежа и да възпроизвеждате съдържанието на вашия телевизор.

- Свържете вашия телевизор и устройство с Android/iOS/PC към една и съща мрежа.
- Включете Споделяне на съдържание Начало>Настройки>Система>Връзка с мобилно устройство>Споделяне на съдържание.
- Уверете се, че вашето медийно съдържание във вашето Android/iOS/PC устройство е видимо през локалната мрежа.
- На вашия телевизор изберете устройство с медийно съдържание в Начало>Вход или Начало>Още приложения>Медия.

Показва се медийното съдържание, посочено на вашето Android/iOS/PC устройство.

 Изберете елемент от медийно съдържание от списъка за възпроизвеждане.

#### Забележка:

- Някои устройства с Android/iOS/PC може да не поддържат функция за споделяне на съдържание. Ако вашето устройство не поддържа споделяне на съдържание, можете да изтеглите приложение, което поддържа функцията за свързване към вашия телевизор. За повече информация, моля, вижте Предимства на Smart TV>Използване на мобилното приложение в това ръководство.
- Съдържанието може да не се възпроизведе в зависимост от файловия формат.
- Съдържанието може да не се възпроизвежда гладко или функцията може да не работи правилно поради състоянието на мрежата.

#### Използване на приложения

Натиснете бутона Начало на дистанционното управление и изберете Още приложения.

Налични са множество фабрично инсталирани приложения, които можете да изберете според вашите предпочитания за забавление.

#### Инсталирайте приложение от App Store

Въпреки че вашият телевизор има множество фабрично инсталирани приложения, може да има други, които искате да изтеглите.

За да инсталирате приложение:

- Натиснете бутона Начало на вашето дистанционно управление и изберете Още приложения> магазин за приложения..
- Използвайте бутоните за навигация на дистанционното управление, за да изберете приложението, което искате да инсталирате.
- Изберете Инсталиране. Избраното приложение е инсталирано на телевизора.

#### Забележка:

- За да използвате тази функция, вашият телевизор трябва да е свързан към интернет.
- Добавянето на приложения е безплатно, но може да ви струва пари, когато използвате някои приложения.

#### Управление на приложения

- В Още приложения изберете приложението, което искате да сортирате, след това натиснете и задръжте бутона ОК и изберете Сортиране.
- Натиснете бутона за посока нагоре/надолу/ наляво/надясно, за да го преместите.
- Натиснете бутона **ОК**, за да запаметите позицията.

#### Забележка:

• Някои приложения може да не бъдат преместени.

#### Премахване на приложение

Можете да изтриете само приложения, които сте инсталирали на телевизора. Фабрично инсталираните приложения не могат да бъдат изтрити.

- В Още приложения изберете приложението, което искате да премахнете, след това натиснете и задръжте бутона ОК и изберете Премахване.
- Изберете ОК. Избраното приложение се изтрива.

#### Използване на приложението Art

Натиснете бутона Начало на дистанционното управление и изберете Още приложения> VIDAA art.

- Многобройни произведения на изкуството, създадени от световни артисти, представени за разглеждане или задаване като скрийнсейвър.
- Разгледайте произведения на изкуството
- Когато изберете произведение на изкуството, за да разглеждате в режим на цял екран, натиснете бутона за посока наляво/надясно, за да превключите произведенията на изкуството и натиснете бутона Нагоре/Надолу/ОК, за да покажете подробна информация за произведението. Можете да комуникирате с изпълнителя, като използвате мобилното си устройство, за да сканирате QR кода на телевизионния екран.
- Добавете произведения на изкуството към вашия списък с любими
- Натиснете бутона Меню на дистанционното управление, за да добавите избраното произведение на изкуството към вашия списък с любими.
- ART Настройки

Изберете иконата Настройки в ART, за да настроите Време до автоматично стартиране на скрийнсейвъра, Време за превключване на картината, Подсветка и Избор на скрийнсейвър.

#### Забележка:

 Тази функция може да не е приложима в някои модели/ държави/региони.

#### Насладете се на интернет

Натиснете бутона Начало на дистанционното управление и изберете **Още приложения>Браузър.** 

Можете да влизате в уебсайтове и да преглеждате информация в Интернет.

Уверете се, че вашият телевизор е свързан към мрежата, преди да влезете в интернет през браузъра.

## Елементите, изброени по-долу, ще бъдат налични в Браузъра.

- Адрес / Лента за търсене: Въведете уебсайт, който искате да посетите
- Бутон за посещение/търсене
- Назад и напред: превключвайте между уеб страници
- Добавяне към отметки/Изтриване на отметка: Добавете уебсайта, който разглеждате, към отметките или го изтрийте от отметките
- Начална страница: Назад към началната страница
- Презареждане: Презаредете уебсайта

- Добавяне към началния екран: Тази уеб страница ще се появи в бързия достъп на началния екран.
- Меню: Променете нивото на мащабиране на браузъра или въведете настройките на браузъра
- Опции на раздела: Добавяне/премахване на уеб страници или добавяне на частни уеб страници
- Лента за управление: Управлявайте уебсайтове в Отметки
- Добавете уебсайт (знак плюс): Добавете уебсайтове към отметки

#### Забележка:

 Част от съдържанието в браузъра може да не се възпроизвежда правилно.

#### Защита на данните и сигурност

#### Изтрийте кеш-паметта

Натиснете бутона Home на вашето дистанционно управление и изберете Настройки>Система>Настройки на приложението>Изчистване на кеша.

Изчистете кеша, потребителските данни и временните файлове за браузъра и приложенията.

#### Изтриване на бисквитки

Натиснете бутона Начало на Вашето дистанционно управление и изберете Настройки>Система>-Настройки на приложението> Изтриване на бисквитки.

Изтриване на бисквитки за браузър и приложения.

#### Не проследявай

Натиснете бутона Начало на Вашето дистанционно управление и изберете Настройки>Система> Настройки на прило жението> Не проследявай.

Изпратете заявка до уебсайтове да не събират или проследяват вашите данни за сърфиране.

#### Настройка на режим на използване

Натиснете бутона Начало на вашето дистанционно управление и изберете Настройки>Система> Разширени настройки> Режим на използване.

Настройте телевизора да се използва в режим Ноте или Store.

#### Режим "Жилище"

Изберете Домашен режим за нормално използване на телевизора.

Ако искате да превключите към режим Магазин, когато телевизорът е в домашен режим, натиснете бутона Начало, за да изберете иконата за настройки, след това изберете Система>Разширени настройки>Режим на използване и изберете Активирането на Режим Магазин може да увеличи консумацията на енергия..

#### Режим Магазин

Изберете Store Mode, за да настроите телевизора в настройка за търговия на дребно. Този режим позволява E-Pos и други демонстрационни функции и е предназначен само за използване в магазини.

Когато е избран режим на магазин, натиснете бутона **Меню** на дистанционното управление, за да влезете в настройките на режима на магазин.

Ако искате да превключите към домашен режим, когато телевизорът е в режим магазин, натиснете бутона Меню на вашето дистанционно управление, за да влезете в настройките на режима магазин и изберете домашен режим. Като алтернатива натиснете бутона Начало и изберете иконата Настройки, след това изберете Система>Разширени настройки>Режим на използване и изберете Домашен режим.

Забележка:

- Активирането на Режим Магазин може да увеличи консумацията на енергия.
- Как да излезете от Store Mode варира в зависимост от моделите/държавите/регионите.

## Използване на мобилното приложение

Натиснете бутона Начало на дистанционното управление и изберете Настройки>Поддръжка> Изтегляне на мобилно приложение.

Сканирайте QR кода за изтегляне на мобилно приложение на екрана, за да инсталирате приложението на мобилното си устройство. Това е удобен и лесен начин за управление на вашия телевизор. Това приложение е достъпно както за Android, така и за iOS.

За да се свържете с вашия телевизор след инсталиране на мобилното приложение:

- Съгласете се с лиценза за краен потребител, отказа от отговорност и правилата за поверителност на телевизора. Ако не сте сигурни дали сте се съгласили, проверете, като натиснетебутона Начало на дистанционното управление и изберете Настройки>Поддръжка>Отказ от отговорност и поверителност>Правила и условия, Политика за поверителност.
- Уверете се, че вашето мобилно устройство и телевизор са свързани към една и съща мрежова среда.
- За да използвате тази функция, включете Споделяне на съдържание, като натиснете бутона Начало на дистанционното управление и

изберете Настройки>Система>Връзка с мобилно устройство>Споделяне на съдържание.

 Уверете се, че вашето мобилно устройство и телевизор са свързани към една и съща мрежова среда. Отворете мобилното приложение и изберете телевизионното устройство, което искате да свържете.ent.

#### Какво можете да правите с приложението:

- Включете или изключете телевизора
- Сила на звука нагоре или надолу
- Превключете каналите
- Въведете знаци с клавиатурата на мобилния си телефон
- Споделяйте снимки, музика или видеоклипове от вашето мобилно устройство към телевизора

## Свързване към външни устройства

### Дистанционно управление и Аксесоари

Свържете дистанционни управления или други аксесоари, като клавиатура, мишка и геймпад, за да взаимодействате с вашия Смарт телевизор с лекота.

#### Свързване на дистанционно управление

#### Свържете Bluetooth дистанционно управление

Сдвоете Bluetooth дистанционното с телевизора.

- За да сдвоите дистанционното управление с Bluetooth към телевизора, след като включите телевизора, натиснете бутона Начало на дистанционното управление и изберете Настройки>Мрежа>Bluetooth и задайте Bluetooth на Вкл.
- Дръжте дистанционното управление в рамките на 3 метра от телевизора. Натиснете произволен бутон (с изключение на бутона за захранване и микрофон), за да сдвоите дистанционното управление с телевизора.

Иконата за въвеждане ще се появи в преки пътища на началния екран.

#### Забележка:

- В специални случаи натиснете и задръжте бутона Меню за сдвояване.
- Тази функция може да не е приложима в някои модели/ държави/региони.
- Ако възникне грешка при опит за сдвояване на дистанционното управление, тя може да е причинена от смущения. Опитайте се да премахнете това,

което причинява смущението, и опитайте да сдвоите отново.

- Ако възникне грешка с дистанционното управление при използване на достатъчно заредени батерии, можете да извадите батериите за 1~2 секунди, след което да ги поставите отново. Сега дистанционното управление трябва да работи правилно.
- Дистанционното управление не може да бъде сдвоено с телевизора, докато телевизорът е в режим на готовност.

#### Използвайте HDMI и CEC

Използвайте дистанционното управление на телевизора, за да управлявате външни устройства, които са свързани към телевизора чрез HDMI кабел. Външните устройства трябва да поддържат функция HDMI и CEC.

Натиснете бутона **Начало** на Вашето дистанционно управление и изберете **Настройки>Система>HDMI** & CEC.

#### Свържете външно устройство чрез HDMI и СЕС функция

Натиснете бутона Начало на Вашето дистанционно управление и изберете Настройки>Система>HDMI и CEC>CEC контрол.

Позволете на HDMI устройствата да се контролират взаимно.

- Задайте СЕС Контрол на Вкл.
- Свържете HDMI и СЕС съвместимо устройство към телевизора.
- Включете свързаното външно устройство. Устройството ще се свърже автоматично с телевизора. След като връзката приключи, можете да получите достъп до менюто на свързаното устройство на екрана на вашия телевизор с помощта на дистанционното управление на телевизора и да управлявате устройството.
- Когато СЕС контролът е активиран и HDMI & CEC съвместимите външни устройства са изключени, телевизорът ще влезе в режим на готовност. Функцията трябва да се поддържа от външното устройство.

## Активирайте автоматичното изключване на устройството

Натиснете бутона Начало на Вашето дистанционно управление и изберете Настройки>Система>HDMI и СЕС>Автоматично изключване на устройството.

Задайте на Вкл., за да изключите HDMI и СЕС съвместими външни устройства, когато телевизорът е изключен.

#### Активирайте автоматичното включване на устройството

Натиснете бутона Начало на Вашето дистанционно управление и натиснете Настройки> Система>HDMI и СЕС>Автоматично включване на устройството.

Задайте на **Вкл**., за да включите външни устройства, съвместими с HDMI и CEC, когато телевизорът е включен.

Тази функция е приложима, когато входният източник на телевизора е предварително зададен на съответното външно устройство.

## Активирайте автоматичното включване на телевизора

Натиснете бутона Home на вашето дистанционно управление и изберете Настройки>Система>HDMI и СЕС>Автоматично включване на телевизора.

Задайте на Вкл., за да включите телевизора, когато HDMI и CEC съвместими външни устройства са включени.

#### Забележка:

- НDMI кабелите трябва да се използват за свързване на HDMI и CEC съвместими устройства към вашия телевизор.
- Функцията HDMI & CEC на свързаното устройство трябва да е включена.
- Ако свържете HDMI устройство, което не е съвместимо с HDMI и CEC, функциите за управление на HDMI и CEC няма да работят.
- В зависимост от свързаното HDMI устройство функцията за управление на HDMI & CEC може да не работи.
- Функцията HDMI & CEC поддържа Възпроизвеждане с едно докосване, управление на маршрутизиране, режим на готовност на системата, прехвърляне на име на OSD на устройството, преминаване през дистанционно управление, даване на статус на захранване на устройството, управление на системния звук.

#### Управлявайте телевизора с клавиатура, мишка или геймпад

Свържете клавиатура, мишка или геймпад, за да управлявате Вашия телевизор с лекота.

#### Свържете USB клавиатура, мишка или геймпад

Включете кабела на клавиатурата, мишката или геймпада в USB порта на Вашия телевизор.

## Свържете Bluetooth клавиатура, мишка или геймпад

Намерете Bluetooth устройството, като натиснете бутона **Home** на вашето дистанционно управление и изберете **Настройки>Мрежа>Bluetooth>Управление на оборудването.** 

Забележка:

- Клавиатура, мишка или геймпад, свързани чрез USB или Bluetooth технология, може да не се използват с някои приложения.
- Вluetooth функцията може да не се поддържа в зависимост от моделите/държавите/регионите.
- За повече информация как да свържете Bluetooth устройство, вижте ръководството за потребителя на Bluetooth устройството.

### Свързване на Bluetooth(\*\*) устройства

Можете да се свързвате с устройства чрез Bluetooth технология.

Натиснете бутона Начало на Вашето дистанционно управление и изберете Настройки>Система>Bluetooth.

Забележка: Функцията Bluetooth може да не е приложима в някои модели/държави/региони.

Включете функцията Bluetooth на Вашия телевизор

Натиснете бутона **Ноте** на вашето дистанционно управление и изберете Настройки>Мрежа>Bluetooth и задайте Bluetooth на Вкл.

Забележка:

 Тази функция може да не е приложима в някои модели/ държави/региони.

Свързване на Bluetooth устройство.

За да сдвоите Bluetooth устройство, като Bluetooth слушалки, високоговорители, клавиатури, мишка или дори мобилни устройства:

- Натиснете бутона Home на вашето дистанционно управление, изберете Настройки> Мрежа>Bluetooth и задайте Bluetooth на On.
- Преди да сдвоите Вашето Bluetooth устройство, уверете се, че е в режим на сдвояване и е в обхвата на сдвояване. За да поставите Вашето Bluetooth устройство в режим на сдвояване, вижте ръководството за потребителя на вашето устройство.
- Намерете името на Bluetooth устройството, като натиснете бутона Начало на вашето дистанционно управление и изберете Настройки>Мрежа> Bluetooth>Управление на оборудването, след като бъде намерено, изберете го. Устройството автоматично ще се свърже с телевизора.

#### Забележка:

 Само един Bluetooth високоговорител или чифт Bluetooth слушалки могат да бъдат съързани към телевизора. Ако ное Bluetooth високоговорител или чифт слушалки се свържат към телевизора, съществуващият ще бъде прекъснат автоматично.

- Някои проблеми със съвместимостта могат да възникнат в зависимост от поддръжката на Bluetooth устройство.
- Bluetooth клавиатурите може да не работят с някои приложения.
- Връзката между телевизора и Bluetooth устройствата може да се прекъсне, ако разстоянието между тях е твърде голямо.
- Тази функция може да не е приложима в някои модели/ държави/региони.

#### Слушайте аудио чрез Bluetooth устройства

Сдвоете Bluetooth аудио устройството, като използвате процеса на настройка на Bluetooth на телевизора. Обърнете се към ръководството за потребителя на вашето аудио устройство, като Bluetooth високоговорител или звукова лента, за подробна връзка и настройка.

След като Bluetooth връзката е завършена, натиснете бутона Начало на Вашето дистанционно управление и изберете Настройки> Звук>Високоговорители>Аудио изход, след което изберете опцията Звукова лента ВТ/ Bluetooth високоговорител, за да слушате аудиото през Bluetooth устройства.

#### Забележка:

- Възможно е да възникнат проблеми със съвместимостта в зависимост от Bluetooth устройството.
- Връзката между телевизора и Bluetooth устройствата може да се прекъсне, ако разстоянието между тях е твърде голямо.
- Тази функция може да не е приложима в някои модели/ държави/региони.

## Слушайте звука на Вашето мобилно устройство през телевизора

Натиснете бутона **Начало** на Вашето дистанционно управление и изберете Настройки> Мрежа>Bluetooth>TB Bluetooth високоговорител.

Мобилните устройства се свързват към телевизора чрез Bluetooth и аудиото се възпроизвежда през високоговорителя на телевизора.

Когато Вашето мобилно устройство е свързано към телевизора чрез Bluetooth, можете да възпроизвеждате музика на Вашето мобилно устройство през високоговорителите, вградени в телевизора.

Отидете в настройките на мобилния си телефон, за да активирате Bluetooth и изберете телевизора за свързване.

За да използвате тази функция, уверете се, че сте избрали ТВ високоговорител в Начало>Настройки>Звук> Високоговорители> Аудио изход.

Забележка:

 Тази функция може да не е приложима в някои модели/ държави/региони.

#### Свързване на Set Тор Вох

Преди да свържете Set Top Вох към телевизора, уверете се, че телевизорът и Set Top Вох са изключени.

Повечето STB устройства могат да бъдат свързани чрез HDMI, HDMI предлага най-доброто качество на картината и звука. За повече информация как да свържете Set Тор Вох към вашия телевизор, вижте Свързване към външни устройства>Свързване на аудио-визуални (AV) устройства в това ръководство.

Когато връзката е завършена, включете вашия телевизор и приемник, превключете на входния източник, като натиснете бутона **Начало**, след това изберете иконата **Вход** на началния екран или натиснете бутона **Източник**, за да промените към порта, към който сте свързали вашия комплект Горна кутия към.

## Свързване на Blu-ray или DVD плейър

Преди да свържете Blu-ray или DVD плейър към телевизора, уверете се, че телевизорът и Blu-ray или DVD плейърът са изключени.

Препоръчително е да свържете вашите устройства с HDMI кабел (ако има HDMI порт), за да се насладите на по-добро качество на картината и звука. За повече информация как да свържете Bluгау или DVD плейър към вашия телевизор, вижте Свързване към външни устройства>Свързване на аудио-визуални (AV) устройства в това ръководство.

Когато връзката е завършена, включете вашия телевизор и Blu-ray или DVD плейър, превключете на входния източник, като натиснете бутона Начало, след това изберете иконата Вход на началния екран или натиснете бутона Източник, за да промените на порта, който искате свържете вашия Blu-ray или DVD плейър към.

## Споделяне на екрана на вашия смартфон/компютър на телевизора

Преди да използвате функцията, моля, настройте вашия телевизор за безжична мрежова връзка.

Натиснете бутона Източник на вашето дистанционно управление и изберете Споделяне на екрана.

 Включете функцията за кастинг на вашето устройство с Android/Windows 10/компютър. Иконата за настройка може да варира в зависимост от устройството. Функцията може да се нарича "Безжичен дисплей", "Smartview", "Безжична проекция" и т.н.

 Намерете името на телевизора в списъка за търсене на вашето устройство и го изберете.
 Изчакайте процеса на свързване да завърши и съдържанието на вашето устройство ще се покаже на телевизора.

Натиснете бутона Начало на вашето дистанционно управление, изберете Настройки>Система>Връзка с мобилно устройство>Споделяне на екрана и го включете. След това можете да споделяте екрана на вашето устройство директно, без да отваряте приложението за споделяне на екрана на вашия телевизор.

#### Забележка:

- Някои устройства може да не поддържат кастинг.
- Тази функция може да не е приложима в някои модели/ държави/региони.

#### Свързване на USB устройства

Свържете USB устройства, като твърди дискове и USB памети за разглеждане на снимки или слушане на музика.

#### Прочетете преди да свържете USB устройства

Поддържат се размери на USB дискове 4GB, 8GB, 16GB, 32GB, 64GB, 128GB и други често срещани пазарни размери. Поддържат се твърди дискове до 8TB.

Поддържани формати: NTFS, FAT32.

Изберете съдържанието, което искате да възпроизведете или прегледате. За повече информация, моля, вижте **Развлечения>Медии** в това ръководство.

## Използвайте функцията за USB устройство за съхранение

Функцията за USB устройство за съхранение може да се използва за запис и гледане на цифрови излъчвани програми.

Прочетете предпазните мерки по-долу, преди да записвате или гледате програми с помощта на функцията за USB устройство за съхранение.

#### Забележка:

- Уверете се, че сте избрали правилната държава/ регион за използване.
- Използването на функцията за запис може да не е приложимо в зависимост от избраната държава/ регион. Използването с неправилни настройки може да наруши определени закони или други разпоредби и може да доведе до наказателно наказание. В такива случаи нашата КОРПОРАЦИЯ и Групата не носят никаква отговорност.
- Записаните програми, записани на USB устройството за съхранение, могат да се гледат само на този

телевизор. Те не могат да се гледат, когато са свързани към друг телевизор (включително същия модел телевизор), компютър или други устройства.

- Не можете да гледате един канал, докато записвате друг.
- Ако времето за запис на USB устройството за съхранение е твърде кратко, може да не се запазят данни.
- Не можете да записвате входни видео сигнали на USB устройството.
- Възможно е не всички видове излъчвания да могат да се записват.
- След като програмирате телевизора да записва цифрово излъчване, не изключвайте щепсела, преди записът да започне.
- Ако видео- или аудиозаписът се провали поради неизправност на телевизора или лошо приемане, обезщетение не се изплаща.
- Някои цифрови фотоапарати може да не са съвместими с телевизора.

#### Свързване на слушалки

Можете да свържете чифт слушалки (не са предоставени) към порта СЛУШАЛКА на вашия телевизор. Докато слушалките са свързани, звукът от вградените високоговорители ще бъде деактивиран.

#### Забележка:

- Портът за слушалки може да не е наличен при някои модели.
- Слушалки с микрофони не се поддържат.
- Ако е избрано Слушалки с високоговорители в Начало>Настройки>Звук>Слушалки>Режим на слушалки, слушалките и телевизорът ще имат изходен звук едновременно.

### Свързване на аудио-визуални (AV) устройства

#### Свържете с композитен видео кабел

За да свържете AV устройство с композитен видео кабел (не е предоставен), вижте раздела **Други връзки.** 

Когато връзката приключи, натиснете бутона Source на вашето дистанционно управление и изберете **AV** като входен източник.

#### Забележка:

- AV IN портът(овете) може да варира(т) в зависимост от типа модел.
- AV IN порт(ове) може да не е наличен при някои модели.
  Моля, използвайте други портове за свързване на AV устройства.
- За някои модели може да не се доставя RCA жак към AV кабел.

#### Свържете с HDMI кабел

За да свържете AV устройство с HDMI кабел (не е предоставен), вижте раздела **Други връзки.** 

Когато връзката приключи, натиснете бутона Източник на дистанционното управление и изберете съответния HDMI вход.

#### Забележка:

- Моля, вижте ръководството за потребителя на вашето устройство за инструкции стъпка по стъпка.
- Някои устройства, като DVD плейъри, изискват HDMI сиеналът да бъде зададен на правилния формат в настройките на устройството. Моля, направете справка с ръководството за потребителя на вашето устройство за инструкции.
- Ако няма звук от вашия телевизор, конфигурирайте аудио настройките на устройството.

# Свързване на високоговорители или други аудио приемници

За да свържете високоговорители или други аудио приемници с аудио кабел (не е предоставен), вижте раздела **Други връзки.** 

Уверете се, че свързаните аудио устройства са включени, преди да включите телевизора.

Когато връзката приключи, натиснете бутона Начало на вашето дистанционно управление, изберете Настройки>Звук>Високоговорители>Аудио изход и изберете опцията Само SPDIF.

Когато цифрова аудио система е свързана към порта DIGITAL AUDIO OUT, намалете силата на звука на телевизора и използвайте вашата цифрова аудио система, за да контролирате силата на звука.

#### Забележка:

- Ако предпочитате да използвате Audio Return Channel (ARC) или подобрен Audio Return Channel (еАRС), моля, вижте Свързване към външни устройства>Свързване на цифрова аудио система с ARC/eARC в това ръководство.
- Можете да свържете порта DIGITAL AUDIO OUT на гърба на телевизора към коаксиалния порт на усилвателя. След това натиснете бутона Начало на вашето дистанционно управление и изберете Настройки>Звук>Високоговорители>Цифров аудио изход, за да изберете Dolby Audio - Dolby Digital, за да получите Dolby Digital ayдио.

## Свързване на цифрова аудио система с ARC/eARC

Ако искате да използвате функцията Audio Return Channel (ARC) или подобрената Audio Return Channel (eARC), за да изпращате звук от телевизора чрез HDMI кабел към цифрова звукова система, можете да я свържете към HDMI (ARC/ eARC) порт на вашия телевизор. Като използвате тази функция, можете също така да управлявате звуковата система с дистанционното на телевизора, вместо да използвате дистанционните управления от свързаните устройства.

След връзката:

- Включете звуковата система.
- Натиснете бутона Начало и изберете иконата Настройки на началния екран.
- Изберете Звук>Високоговорители>Аудио изход и изберете опцията ARC. Ако устройството поддържа функцията eARC, натиснете бутона Ноте и изберете иконата Settings на началния екран, след което изберете Звук>Високоговорители>eARC, за да зададете eARC на Вкл.

#### Забележка:

- Аудио приемникът трябва да поддържа функцията ARC/eARC.
- Ако устройството има функция за избор на входен сигнал, не забравяйте да го смените на TV.
- Когато този порт се използва за функция ARC/eARC, той може да се използва като входен сигнал, когато DVD е свързан към усилвател и усилеателяте свързан към телевизора едновременно. Някои усилватели може да не поддържат серийно свързване.
- 5.1 СН (канален) звук е наличен, когато телевизорът е свързан към външно устройство, което поддържа 5.1-канален съраунд звук. Можете да натиснете бутона Начало и да изберете иконата Настройки на началния екран и да изберете Звук>Високоговорители>Цифров аудио изход, за да изберете Dolby Audio - Dolby Digital Plus за получаване на 5.1-канален звук.

#### Свързване на компютър

Можете да свържете компютър към телевизора с HDMI кабел, за да използвате вашия телевизор като компютърен монитор.

След като свържете компютъра, натиснете бутона Източник и изберете свързания компютър като входен източник.

#### Забележка:

- За по-добро качество на изображението задайте разделителната способност на компютъра на формат, който се поддържа от телевизора.
- Ако няма звук от вашия телевизор, променете аудио настройките на компютъра.
- Ако искате да свържете вашия компютър и телевизор безжично, вижте Предимства на Smart TV>Споделяне на съдържание или свързване към външни устройства>Споделяне на екрана на вашия смартфон/компютър на телевизора в това ръководство.

## Преглед на настройките

### Изображение

Регулирайте режима на картината, размера на картината и други разширени настройки на картината.

#### Изберете режим на картина

Натиснете бутона **Начало** на Вашето дистанционно управление и изберете **Настройки>** Картина>Режим на картината.

Изберете предварително зададен режим на картина, за да отговаря най-добре на съдържанието, което гледате.

#### Бележка:

 Опциите може да се различават в зависимост от вашия модел/държава/регион и съдържанието, което гледате. Моля, обърнете се към конкретния продукт.

#### Когато използвате нормален сигнал

**Стандарт:** Използвайте стандартен режим за гледане на нормално съдържание, като новини, драма или документални филми.

**Ден на киното:** Използвайте Ден на киното за гледане на филми в ярка среда.

Кино вечер: Използвайте Кино вечер за гледане на филми в тъмна среда.

**Динамични:** Използвайте динамичен режим за съдържание, което изисква ярко качество на картината.

Спорт: Оптимизирана картина за гледане на спорт.

#### Промяна на пропорциите

Натиснете бутона **Начало** на Вашето дистанционно управление и изберете Настройки>Картина>Съотношение.

Регулирайте аспектното съотношение, за да разтегнете или увеличите картината.

**Автом.:** Автоматично превключвайте съотношението между 16:9 и 4:3 въз основа на информацията за сигнала.

**16:9:** Най-подходящ за широкоекранно съдържание 16:9. Това също така ще разтегне съдържанието 4:3 до широк екран.

4:3: Най-подходящ за съдържание 4:3.

**21:9:** Най-подходящ за съдържание 21:9, обикновено се използва в сценарии на игри.

Увеличение на филма: Запълнете целия екран, като увеличите, за да премахнете хоризонталните черни ленти от горната и долната част на картината.

Точка до точка: Показва естествения сигнал без мащабиране.

#### Бележка:

- Опциите по-горе може да не са приложими в някои входни източници.
- Възможно е използването на специалните функции за промяна размера на извеждания на екран образ (т.е. промяна на съотношението височина/ширина) за целта на прожектиране пред публика или търговско разпространение да доведе до нарушаване на авторски или сродни права.
- Ако съотношението на избрания формат е различно от телевизионното предаване или видео съдържанието, това може да изкриви картината.
- Когато свържете компютър към телевизора чрез HDMI вход, бързо движещите се изображения може да се изкривят.

#### Интелигентна сцена

Натиснете бутона **Начало** на Вашето дистанционно управление и изберете **Настройки>** Картина>Интелигентна сцена.

Интелигентна сцена ще позволи на вашия телевизор непрекъснато да разпознава сцената и да подобрява качеството на картината на всички входни източници.

#### Бележка:

- Някои конкретни приложения имат изрични ограничения, което означава, че разпознаването на съдържание не е разрешено.
- Тази функция може да не е приложима в някои модели/ държави/региони.

#### Разширени настройки на картината

Натиснете бутона **Начало** на Вашето дистанционно управление и изберете **Настройки>** Картина>Настройки на режим на картина.

Регулирайте настройките на дисплея за всеки режим на картината. Можете да персонализирате качеството на картината, като регулирате следните настройки. Възможно е опциите да не са приложими в зависимост от вашия модел/държава/регион и избрания от вас режим на картина.

Прилагане на настройките на картината: Прилагане на текущите настройки на режима на картина към всички входни източници или само към текущия източник.

Задна подсветка: Задайте общата яркост на екрана.

#### Бележка:

• Името на функцията може да варира в зависимост от типа модел.

Следната опция може да се различава в зависимост от типа модел, моля, вижте действителния продукт.

#### Динамично управление на фоновото осветление

Увеличете съотношението на контраста между светлите и тъмните области на картината.

(\*\*) Само за ограничени модели

Тази функция може да не е приложима в някои модели/държави/региони.

#### Светлина

Регулирайте колко ярки искате да изглеждат изображенията, по-ниските настройки създават по-тъмни изображения.

Тази функция може да не е приложима в някои модели/държави/региони.

#### Автоматичен светлинен сензор

Телевизорът автоматично ще регулира настройките на картината според количеството околна светлина в стаята.

Тази функция може да не е приложима в някои модели/държави/региони.

#### Преместване на сензора за светлина

Тази функция може да се регулира само когато автоматичният светлинен сензор е включен. Ако картината е твърде ярка, намалете стойността. Ако картината е твърде тъмна, увеличете стойността.

Тази функция може да не е приложима в някои модели/държави/региони.

## Локално затъмняване (или динамичен диапазон на пикова яркост за някои модели)

Телевизорът автоматично ще регулира подсветката в определени области на екрана според промените в контраста на изображението.

Тази функция може да не е приложима в някои модели/държави/региони.

**Яркост:** Регулирайте нивото на яркост, за да генерирате по-светли или по-тъмни изображения.

Контраст: Регулирайте нивото на контраст, за да увеличите или намалите яркостта на изображенията.

Наситеност на цвета: Регулирайте интензитета на цвета на картината за по-живо изображение.

Острота: Регулирайте колко остри или меки да изглеждат ръбовете на изображенията.

Адаптивен контраст: Автоматично регулирайте тъмните и светлите области на изображението, за да видите повече детайли.

**Изключително плавно движение:** Намалете ефекта на остатъчното изображение при гледане на бързо движещи се обекти.

Тази функция може да не е приложима в някои модели/държави/региони.

**Ясно движение:** Намалете трептенето и замъгляването от видео съдържание.

Тази функция може да не е приложима в някои модели/държави/региони.

Намаляване на шума: Подобрете качеството на картината чрез намаляване на шума.

**МРЕС намаляване на шума:** Намалете MPEG блоковия шум, за да осигурите по-ясни преходи на ръбовете.

Температура на Цвета: Регулирайте колко топли (червени) или хладни (сини) изглеждат белите области на изображението.

**Експертни настройки:** Регулирайте разширените настройки на картината според вашите предпочитания за гледане.

Надсканиране: Променете настройката за размер на видеото, за да изрежете краищата на показаното изображение.

Тази функция може да не е приложима в някои модели/държави/региони.

Нулиране на текущия режим: Възстановете всички настройки на картината в текущия режим на картина до фабричните стойности по подразбиране.

#### Настройка на експертни настройки

Натиснете бутона Начало на Вашето дистанционно управление и изберете Настройки>Картина>-Настройки на режим на картина>Експертни настройки.

Регулирайте цветовото пространство и гамата, за да отговарят най-добре на съдържанието, което гледате. Възможно е опциите да не са приложими в зависимост от вашия модел/държава/регион и избрания от вас режим на картина.

**Цветова гама:** Променете гамата от цветове, които телевизорът показва.

Тази функция може да не е приложима в някои модели/държави/региони.

**Цветен тунер:** Регулирайте нюанса, наситеността и яркостта на настройките на цвета.

**Бял баланс:** Регулирайте интензитета на червено, зелено и синьо, за да видите истинския цвят на всички изображения в картината.

**Ниво на черно:** Регулирайте HDMI Black Level, за да подобрите текущото съдържание.

Гама корекция: Регулирайте гамата, за да промените начина, по който телевизорът ще реагира на съдържание в сивата скала. При слаба околна светлина изберете по-голямо число, при по-ярка околна светлина изберете по-ниско число. Настройката по подразбиране от 2.2 се препоръчва за повечето условия на околна светлина.

Тази функция може да не е приложима в някои модели/държави/региони.

Гама калибриране: Коригирайте кривата на избраната гама.

Тази функция може да не е приложима в някои модели/държави/региони.

Ъгъл на гледане: Осигурете по-добро изживяване при гледане на телевизия от всяка точка на стаята.

Тази функция е налична само в модели, поддържащи функцията за контрол на зрителния ъгъл.

Режим само RGB: RGB филтър за настройка и контрол на цветовото пространство и наситеността на цветовете.

Ниска синя светлина: Грижа за очите: намалете излъчването на синя светлина.

Тази функция може да не е приложима в някои модели/държави/региони.

### Звук

Регулирайте режима на звука и други разширени настройки на звука.

#### Изберете звуков режим

Натиснете бутона **Начало** на дистанционното управление и изберете **Настройки>Звук>Режим** на звука.

Изберете предварително зададен звуков режим, който да отговаря на съдържанието, което слушате.

Стандарт: В стандартен режим телевизорът предоставя равна честотна характеристика, която запазва естествените характеристики на оригиналния звук.

**Театър:** Режимът Театър увеличава ефекта на съраунд звука и осигурява по-изразен бас.

Музика: В режим Музика ниските и високите честоти се подчертават, за да се подобри възпроизвеждането на музикален инструмент.

Говор: В режим на говор ниските и високите честоти се отслабват, за да се подобри възпроизвеждането и яснотата на човешкия глас.

**Късно нощ:** В режим Късна нощ телевизорът ще подобри възпроизвеждането и яснотата на човешкия глас с ниско ниво на звука.

Спорт: Оптимизиран звук за гледане на спортни събития.

#### Бележка:

 Опциите може да се различават в зависимост от вашия модел/държава/регион и съдържанието, което гледате. Моля, обърнете се към конкретния продукт.

## Настройка на настройките на звуковия режим

Натиснете бутона **Начало** на дистанционното управление и изберете **Настройки>Звук>Режим** на звука Настройки.

Регулирайте аудио настройките на телевизора. Можете да персонализирате качеството на звука, като регулирате следните настройки. **Прилагане на аудио настройки:** Коригирайте текущия звуков режим, за да се приложи към всички източници или само към текущия източник.

Общо звукови сигнали: Оптимизирайте общото качество на звука чрез увеличаване на баса и разширяване на звуковото поле, за да осигурите ясен, естествен диалог.

Тази функция може да не е приложима в някои модели/държави/региони.

Общ обем: Поддържайте постоянно ниво на силата на звука за широк динамичен диапазон от програми, силни реклами и промени на канал или вход.

Тази функция може да не е приложима в някои модели/държави/региони.

Пълен съраунд: Осигурете изживяване със съраунд звук с психо-акустична обработка за поставяне на звуци отстрани, зад и над зрителя. За най-добри резултати използвайте с Тотален звук.

Тази функция може да не е приложима в някои модели/държави/региони.

Усилване на басите: Усилване на басите използва DTS TruBass™, за да подобри възприемането на басовите честоти, за да осигури дълбок, богат бас от вътрешните високоговорители на телевизора.

Тази функция може да не е приложима в някои модели/държави/региони.

Съраунд звук: Съраунд звук използва DTS Virtual:X, за да достави завладяващ съраунд звук от вътрешните високоговорители на телевизора.

Тази функция може да не е приложима в някои модели/държави/региони.

Яснота на диалога: Яснотата на диалога използва DTS Dialog Clarity™, за да увеличи честотния диапазон на човешкия глас, така че диалогът да се разбира ясно и да се чува над аудио или съраунд ефекти.

Тази функция може да не е приложима в някои модели/държави/региони.

TruVolume: Автоматичен контрол върху големи промени в силата на звука, докато гледате телевизионни програми или филми, осигурявайки по-комфортен и постоянен звук.

Тази функция може да не е приложима в някои модели/държави/региони.

**Еквалайзер:** Увеличете силата на звука на различни честоти.

Тази функция е приложима само когато **ТВ** високоговорител е избран в Начало > Настройки > Звук > Високоговорители > Аудио изход.

Субуфер: Активиране/деактивиране на вътрешния субуфер.

Тази функция може да не е приложима в някои модели/държави/региони.

Стойност на усилване на басите: Вградена настройка на басите.

Тази функция може да не е приложима в някои модели/държави/региони.

Комплект за монтаж на стена: Автоматично оптимизирайте звука въз основа на позицията на телевизора.

Тази функция може да не е приложима в някои модели/държави/региони.

Автоматичен контрол на силата на звука: Активирайте, за да предотвратите промяна на силата на звука при превключване на телевизионни канали.

Тази функция може да не е приложима в някои модели/държави/региони.

**Нулиране на текущия режим:** Възстановете всички аудио настройки в текущия аудио режим до фабричните стойности по подразбиране.

#### Бележка:

 Някои модели може да не поддържат декодиране на битови потоци на DTS CD. Възпроизвеждането на този формат може да доведе до нежелан шум.

#### Избор на високоговорители

Натиснете бутона **Начало** на вашето дистанционно управление и изберете Настройки>Звук>Високоговорители.

Регулирайте настройките на високоговорителите.

#### Аудио изход

Изберете високоговорителите, които искате да използвате.

#### Цифров аудио изход

Изберете цифровия аудио изходен формат, който най-добре отговаря на типа аудио устройство.

**Автом.:** аудио устройството автоматично извежда в поддържан формат.

Преминаване: аудио устройството извежда без обработка.

РСМ: аудио устройството извежда формат РСМ (импулсна кодова модулация).

Dolby Audio - Dolby Digital: аудио устройството извежда Dolby Digital аудио, когато е свързано към телевизора през коаксиалния порт.

Dolby Audio - Dolby Digital Plus: аудио устройството извежда аудио Dolby Digital Plus, когато е свързано към телевизора през HDMI (ARC/eARC) порта.

#### Бележка:

 Тази функция е приложима само когато Начало>Настройки>Звук>Високоговорители>Аудио изход е зададено на ARC или SPDIF Only.  Когато външни аудио устройства са свързани към телевизора чрез коаксиален кабел, се препоръчват PCM и Dolby Audio - Dolby Digital.

#### Цифрово аудио забавяне

Регулирайте времето за забавяне на цифровия аудио изход, за да синхронизирате звука от външен високоговорител с изображенията на телевизора.

#### Бележка:

 Тази функция е приложима само когато Начало>Настройки>Звук>Високоговорители>Аудио изходът е успешно само на ARC или SPDIF.

#### Синхронизиране на устни

Синхронизирайте видео и аудио.

#### Бележка:

• Тази функция може да не е приложима в някои режими на аудио изход.

#### Баланс

Регулирайте нивото на левия и десния високоговорител, за да оптимизирате звука за конкретно място.

#### Бележка:

 Тази функция може да не е приложима в някои режими на аудио изход.

#### eARC

Свържете аудио устройство, което поддържа еARC през HDMI (eARC) и задайте **eARC** на **Вкл**., за да се насладите на по-високо качество на звука. Тази функция е достъпна за настройка, когато **Начало>Настройки>** Звук>Високоговорители>Аудио изход е зададено на **ARC**.

#### Бележка:

• Тази функция може да не е приложима в някои модели/ държави/региони.

#### Настройка на настройките на слушалките

Натиснете бутона **Начало** на Вашето дистанционно управление и изберете **Настройки>** Система>Слушалки.

Задайте режима на извеждане на звук през слушалки.

След като свържете вашите кабелни или Bluetooth слушалки, или други външни аудио усилватели, можете да настроите телевизора си според вашите предпочитания.

#### Бележка:

 Тази функция може да не е приложима в някои модели/ държави/региони.

#### Режим за слушалки

Променете аудио настройките на слушалките.

Само слушалки, високоговорителите на телевизора ще бъдат заглушени, когато се използват слушалките. Всички други свързани аудио устройства също ще бъдат заглушени, когато се използват слушалки.

Слушалки с високоговорители, високоговорителите на телевизора, слушалките и други свързани аудио устройства ще имат аудио изход.

Аудио изход с високоговорители, високоговорителите на телевизора и слушалките ще имат аудио изход едновременно и силата на звука може да се регулира едновременно.

#### Бележка:

 Когато настроите вградените високоговорители и слушалките да имат аудио изход едновременно, звуковият ефект на високоговорителите може да се промени.

#### Сила на звука на слушалките

Независимо регулирайте силата на звука на слушалките.

В режим Само слушалки можете да регулирате силата на звука от дистанционното управление или в менюто Сила на звука на слушалките на екрана.

В режим **Слушалки с високоговорители** силата на звука на високоговорителя на телевизора може да се регулира от дистанционното. Силата на звука на слушалките може да се регулира в менюто за сила на звука на слушалките на екрана.

#### Настройки на SoundBar

Когато звукова лента е свързана към телевизора, можете да промените **настройките на звуковата лента** чрез менюто Настройки за най-добро качество на звука на устройството.

Когато ARC устройство е свързано към телевизора, звуковият изход автоматично се превключва на ARC. Ако потребителят превключи на други звукови изходни канали, менюто на звуковата лента не може да се регулира, но звуковото меню на телевизора може да се регулира.

Натиснете бутона Начало на дистанционното управление и изберете Настройки-Звук-Настройки на звуковата лента.

Когато свържете звукова лента с HDMI кабел, трябва да зададете СЕС Контрол на Вкл, като натиснете бутона Home на вашето дистанционно управление, след което изберете Настройки>Система>HDMI и СЕС>СЕС контрол.

ЕQ режимии: Можете да изберете Музика, Филм, Новини, Спорт, Нощ.

"Съраунд" режими: Можете да зададете на Вкл., за да включите съраунд режимите.

Ниво на баса/ниво на високите честоти/ниво на димера: Можете да регулирате нивото на басите/ нивото на високите честоти/нивото на димера Нулиране: Нулирайте текущите настройки на звуковата лента към фабричния режим.

#### Бележка:

 Тази функция е приложима само за конкретни типове звукова лента.

#### Мрежа

Можете да получите достъп до интернет чрез Вашия телевизор.

## Проверете състоянието на интернет връзката

Натиснете бутона **Начало** на дистанционното управление и изберете **Настройки> Мрежа>Интернет връзка**.

Тествайте текущото състояние на мрежовата връзка и вижте текущата мрежова информация.

#### Тест на връзката

Натиснете бутона **Начало** на Вашето дистанционно управление и изберете **Настройки>Мрежа>Интер**нет връзка>Тест на връзката.

Стартирайте тест за мрежова връзка.

#### Мрежова информация

Натиснете бутона Начало на вашето дистанционно управление и изберете Настройки>Мрежа>Интернет връзка> Информация за мрежата.

Вижте информация за Вашата мрежова връзка.

#### Включете телевизора през интернет

#### Събуждане при Предаване

Натиснете бутона **Начало** на вашето дистанционно управление и изберете Настройки> Мрежа>Събуждане при предаване.

Можете да активирате или деактивирате функцията Събуждане при Предаване, която е в състояние дистанционно да събуди телевизора чрез външни устройства.

#### Бележка:

- Тази функция може да не е приложима в някои модели/ държави/региони.
- Активирането на тази функция може да доведе до по-висока консумация на енергия.

#### Събуждане на LAN

Натиснете бутона **Начало** на Вашето дистанционно управление и изберете Настройки>Мрежа>Събуждане по LAN.

С кабелна Ethernet връзка и активиране на Събуждане на LAN можете да включите телевизора от режим на готовност и да изпратите съдържание, което да се гледа на телевизора с приложение за мобилно устройство, поддържащо функцията скрийнкаст.

#### Бележка:

- За да използвате тази функция, уверете се, че вашият телевизор и мобилно устройство са свързани към една и съща мрежова среда.
- Активирането на тази функция може да доведе до по-висока консумация на енергия.
- Тази функция може да не е приложима в някои модели/ държави/региони.

#### Събуждане на безжична мрежа

Натиснете бутона **Начало** на Вашето дистанционно управление и изберете **Настройки>Мрежа>Събуждане при безжична мрежа.** 

С безжична мрежова връзка и активиране на Събуждане на безжична мрежа можете да включите телевизора от режим на готовност и да изпратите съдържание, което да се гледа на телевизора с приложение за мобилно устройство, поддържащо функцията за скрийнкаст.

#### Бележка:

- За да използвате тази функция, уверете се, че вашият телевизор и мобилно устройство са свързани към една и съща мрежова среда.
- Активирането на тази функция може да доведе до по-висока консумация на енергия.
- Тази функция може да не е приложима в някои модели/ държави/региони.

#### Общо описание

Можете да зададете системни настройки.

#### Бележка:

 Показаните менюта се различават в зависимост от моделите/държавите/регионите.

#### Задайте време

Натиснете бутона **Начало** на Вашето дистанционно управление и изберете **Настройки>** Система>Време.

Задайте текущия час въз основа на Вашето местоположение.

Времеви формат: Задайте показването на часа да бъде 12 или 24-часов формат.

Дата/Час: Задайте дата и час. Можете да настроите датата и часа за автоматично синхронизиране с интернет/излъчване или ръчно да настроите сами.

Тази функция може да не е приложима в някои модели/държави/региони.

Часова Зона Изберете Вашата часова зона.

Тази функция може да не е приложима в някои модели/държави/региони.

**Лятно часово време:** Изберете дали да приложите лятно часово време към телевизора.

Тази функция може да не е приложима в някои модели/държави/региони.

#### Използвайте таймер

Натиснете бутона **Начало** на вашето дистанционно управление и изберете **Настройки>** Система>Настройки на таймера.

Регулирайте настройките на таймера според Вашите предпочитания.

**Таймер за заспиване** Настройте таймера за автоматично изключване на телевизора в определеното време.

Таймер за включване: Задайте часа, в който искате телевизорът да се включва автоматично. Можете да зададете едно и също време всеки ден или различно време за различни дни.

Таймер за изключване: Задайте часа, в който искате телевизорът да се изключи автоматично. Можете да зададете едно и също време всеки ден или различно време за различни дни.

**Меню "Таймаут":** Задайте колко време искате менюто да остане на екрана.

Автоматичен режим на заспиване: Задайте времето, през което искате телевизорът да се изключва автоматично след период на липса на активност.

Тази функция може да не е приложима в някои модели/държави/региони.

Автоматичен режим на готовност без сигнал: Телевизорът ще премине в режим на готовност, ако няма сигнал след зададеното време.

#### Използвайте системния ПИН

Натиснете бутона **Начало** на Вашето дистанционно управление и изберете **Настройки>** Система>Системен ПИН.

Променете ПИН кода, който използвате за достъп до родителски контрол, автоматично сканиране на канали и нулиране до фабричните настройки.

#### Задайте език и местоположение

Натиснете бутона **Начало** на Вашето дистанционно управление и изберете **Настройки>Система>Език** и местоположение.

Изберете езика, използван за този телевизор, и Вашето местоположение.

Местоположение: Изберете мястото, откъдето ще гледате телевизията си.

Пощенски код: Потребителят може да промени пощенския код. Тази функция може да не е приложима в някои модели/държави/региони.

**Език на менюто:** Задайте езика по подразбиране за менюто на телевизора.

**Основно аудио:** Задайте езика на аудио изхода по подразбиране за типа цифрово излъчвано съдържание, което гледате.

Вторично аудио: Задайте вторичен аудиоизходен език за цифрово излъчвано съдържание.

**Цифров телетекст:** Настройте декодирането на телетекста.

#### Редактиране на името на телевизора

Натиснете бутона **Начало** на Вашето дистанционно управление и изберете **Настройки>Система>Раз**ширени настройки>Име на телевизора.

Можете да редактирате името на Вашия телевизор, който да се използва в мрежата.

Бележка: Могат да бъдат въведени до 18 знака.

## Настройка на режима на индикатора за захранване

Натиснете бутона **Начало** на Вашето дистанционно управление и изберете **Настройки>Система>Раз**ширени настройки>Индикатор на захранването.

Настройте дисплея на индикатора за захранване да остане включен или изключен, когато сте в режим на готовност.

Натиснете бутона Начало на Вашето дистанционно управление и изберете Настройки>Система>Разширени настройки>Настройка на светлинен индикатор.

Задайте светлинния индикатор от Захранване, винаги или изключено.

Бележка: Горните функции може да не са приложими в някои модели/държави/региони.

#### Защитен екран

Натиснете бутона **Начало** на дистанционното управление и изберете **Настройки>Система>Раз**ширени настройки>Скрийнсейвър.

Активирайте скрийнсейвър, когато вашият телевизор показва неподвижно изображение за определен период от време. Задайте времето според Вашите предпочитания.

Бележка:

 Тази функция може да не е приложима в някои модели/ държави/региони.

#### Включване Настройки Настройка

#### Бързо включване

Натиснете бутона Начало на Вашето дистанционно управление и изберете Настройки>Система>Разширени настройки> Бързо включване.

Активирайте функцията за бързо стартиране на телевизора.

#### Режим на включване

Натиснете бутона Начало на Вашето дистанционно управление и изберете

#### Настройки>Система>Разширени настройки> Режим на включване.

Телевизорът ще се включи в избрания режим, когато главното захранване бъде свързано отново.

#### Персонализирани реклами

Натиснете бутона Начало на дистанционното управление и изберете Настройки>Система>Разширени настройки> Персонализирани реклами.

Изключването на персонализираните реклами ще ограничи възможността да Ви се доставят подходящи реклами, но няма да намали броя на рекламите, които получавате.

#### Бележка:

 Тази функция може да не е приложима в някои модели/ държави/региони.

#### Изключете завесата

Натиснете бутона **Начало** на Вашето дистанционно управление и изберете Настройки>Система>Разширени настройки>Изключване на завесата.

Разрешете или забранете Изключване на завесата или задайте колко бързо ще се затвори завесата на екрана при влизане в режим на готовност.

#### Поддръжка

Можете да зададете настройки за поддръжка.

#### Бележка:

 Показаните менюта се различават в зависимост от моделите/държавите/регионите.

#### Проверете системната информация

Вижте информация за системата.

#### Проверете информацията за сигнала

Натиснете бутона Начало на Вашето дистанционно управление и изберете Настройки>Поддръжка>Системна информация> Информация за сигнала.

Показване на информацията за сигнала на текущия вход.

Проверете състоянието на мрежовата връзка

Натиснете бутона Начало на Вашето дистанционно управление и изберете Настройки>Поддръжка>Системна информация> Състояние на мрежовата връзка.

Вижте информацията за мрежовата връзка на телевизора.

#### Проверете състоянието на входната връзка

Натиснете бутона Начало на Вашето дистанционно управление и изберете Настройки>Поддръжка>-Системна информация>Състояние на входната връзка. Вижте информацията за входната връзка на телевизора.

#### Проверете версията на софтуера

За да проверите текущата версия на софтуера на Вашия телевизор, натиснете бутона Начало на Вашето дистанционно управление и изберете Настройки>Поддръжка>Системна информация>Версия.

#### Надграждане на системата

Натиснете бутона **Начало** на Вашето дистанционно управление и изберете **Настройки>** Поддръжка>Надстройка на системата.

Настройте телевизора си да получава най-новия фърмуер.

Автоматично надграждане на фърмуера: Настройте Вашия телевизор да получава автоматично най-новия фърмуер.

**Проверете надстройката на фърмуера:** Проверете дали вашият телевизор е получил найновия фърмуер.

Моля, уверете се, че Вашият телевизор е свързан към интернет.

**Проверете надстройката на ОАD:** Проверете дали Вашият телевизор е получил най-новия фърмуер чрез тунера.

#### Бележка:

- Моля, уверете се, че Вашият телевизор е свързан към интернет.
- Тази функция е приложима само когато в Местоположение са избрани Тайланд и Малайзия.

Автоматично надграждане на системно приложение: Настройте Вашите системни приложения да се надграждат автоматично до най-новата версия. Автоматичното надграждане на приложението ще бъде завършено на заден план. Може да се изисква потвърждение на новите Известия за поверителност, за да завършите всички надстройки.

Надграждане от USB: Надстройте софтуера на телевизора от USB устройство.

#### Бележка:

- Моля, уверете се, че USB флаш устройството е поставено в USB 2.0 порта на телевизора.
- Файловете за актуализиране трябва да се намират в главната директория на USB устройството за актуализиране.
- Форматът на USB трябва да е FAT32 и типът таблица на дяловете трябва да е MBR.

## Насладете се на безопасното използване на телевизора

Натиснете бутона **Начало** на вашето дистанционно управление и изберете **Настройки>Поддръж**ка>Отказ от отговорност и поверителност>Правила и условия, Политика за поверителност.

Прочетете подробностите за отказ от отговорност и политиката за защита на данните. Разрешаване/ отказ на вашето съгласие за изброените политики, свързани със събирането на потребителски/ мрежови данни.

Натиснете бутона Начало на Вашето дистанционно управление и изберете Настройки>Поддръжка>Отказ от отговорност и поверителност>Лиценз за отворен код.

Показва лицензната информация за софтуера с отворен код.

Натиснете бутона **Начало** на Вашето дистанционно управление и изберете **Настройки>Поддръжка>Отказ от отговорност и поверителност>Премахване на потребителски данни.** 

За да премахнете каквито и да е данни за използване от локалния телевизор и облачното хранилище, изберете **Премахване на потребителски данни**.

#### Проверете времето за работа на телевизора

Можете да получите достъп до страницата за проверка на състоянието, за да видите времето на работа на вашия телевизор.

- Докато сте във входен източник, като телевизия на живо, HDMI и AV, натиснете бутона Меню, за да стартирате бързото меню.
- Под бързото меню натиснете и задръжте Синия бутон, на екрана ще се появи страницата за проверка на състоянието, за да проверите времето за работа на телевизора.

#### Бележка:

 Тази функция може да не е приложима в някои модели/ държави/региони.

### Използване на Родителски Контрол

Натиснете бутона Начало на Вашето дистанционно управление и изберете Настройки> Система>Родителски контрол.

Включете Родителски контрол, за да попречите на децата да гледат определено съдържание.

Ако не сте задали ПИН кода преди, ще се покаже прозорецът за създаване и потвърждение на ПИН. Използвайки D-подложка на дистанционното, създайте ПИН кода.

Ако сте задали ПИН кода преди, ще се покаже прозорецът **Въведете ПИН**.

#### Заключване

Включете Заключване, за да активирате функцията за родителски контрол.

Ще видите как други настройки за родителски контрол се променят от сиво състояние в маркирано. Когато това се случи, функциите за време на блокиране, блокиране на канала, блокиране на съдържанието, блокиране на входа, блокиране на приложението или нулиране по подразбиране са налични за настройка.

Време на блокиране: Блокирайте цялото използване на телевизора за определен период от време, включително телевизия на живо, HDMI и приложения.

**Блокиране на канали:** Блокирайте всички или отделни канали, когато включите функцията за родителски контрол.

**Блокиране на съдържание:** Определени програми са блокирани от възрастова категория. Това се контролира от оператора.

**Входен блок:** Блокирайте съдържание от устройства, които са свързани към външни входове.

Блокиране на приложения: Блокирайте достъпа до определени приложения.

Обновяване до първоначалното: Възстановете родителския контрол до фабричните настройки по подразбиране.

### Нулиране до фабричните настройки

Натиснете бутона Начало на Вашето дистанционно управление и изберете Настройки> Поддръжка>Нулиране до фабричните настройки.

Възстановете фабричните настройки на Вашия телевизор. Нулирането ще изчисти Вашите лични настройки, информация и данни. Въведете ПИН кода на екрана, за да активирате възстановяването на фабричните настройки.

## Развлечение

### Игра

Свържете вашата игрова конзола и коригирайте настройките, за да оптимизирате телевизионния екран за по-добро игрово забавление.

#### Свържете игрова конзола

Можете да свържете Вашата игрова конзола с HDMI кабел към телевизора.

За да стартирате игра от игрова конзола:

• Включете Вашата игрова конзола.

- Натиснете бутона **Източник**. Изберете свързаната игрова конзола като входен източник.
- Стартирайте играта.

Можете да активирате режима на игра, за да оптимизирате настройките на Вашия телевизор, когато играете игри с игрова конзола.

#### Режим "Игра"

Натиснете бутона Начало на Вашето дистанционно управление и изберете Settings>Picture>Game Mode.

Активирайте **Режим на игра**, за да оптимизирате настройките на телевизора, за да се насладите на по-добро игрово изживяване с компютър или игрова конзола, свързана към телевизора.

Режимът на игра ще позволи:

- Намаляване на забавянето при въвеждане, за да се гарантира, че всяко натискане или щракване съответства на това, което се случва на екрана;
- Подобряване на отзивчивостта за създаване на много малко замъгляване при движение;
- Прецизно обработване на сигнали във формат YUV 4:4:4 за представяне на точни цветове на изображението.

#### Бележка:

 Тази функция може да не е приложима в някои входни източници или приложения.

#### Спорт

## Настройка на спортен режим в настройките на картината или звука

Натиснете бутона **Начало** на Вашето дистанционно управление и изберете Настройки>Картина>Режим картина>Спорт.

Оптимизирана картина за гледане на спорт.

Натиснете бутона **Начало** на дистанционното управление и изберете **Настройки>Звук>Режим** на звука>Спорт.

Оптимизиран звук за гледане на спортни събития.

Автоматично откриване на спортен режим

Натиснете бутона Начало на вашето дистан ционно управление и изберете Настройки> Система>Разширени настройки> Автоматично откриване на спортен режим.

Когато е активирано, всички спортни програми автоматично ще превключат в режим Спорт както за режим на звук, така и за режим на картина.

#### Бележка:

- Тази функция може да не е приложима в някои модели/ държави/региони.
- Включването на тази функция може да увеличи консумацията на енергия.

### Медия

Натиснете бутона Начало на дистанционното управление и изберете Още приложения>Медия.

Медиите са централно място за гледане или слушане на различни видове съдържание, като снимки, музика и филми. Можете да преглеждате медийно съдържание чрез следните методи:

- USB флаш устройство или твърд диск.
- Съвместим мобилен телефон, таблет или други лични устройства: можете да предавате поточно филми, музика и снимки, които се съхраняват на съвместими лични устройства, и да възпроизвеждате или гледате съдържанието на вашия телевизор.

По подразбиране на екрана за мултимедия се показва Споделяне на съдържание. Ако вашето мобилно устройство е свързано към телевизора, името му също се показва на екрана за мултимедия.

За повече информация относно споделянето на съдържание, моля, вижте Предимства на Смарт телевизор>Споделяне на съдържание в това ръководство.

Насладете се на снимки/аудио/видео, съхранени на USB устройство

Натиснете бутона **Начало** на Вашето дистанционно управление и изберете **Още** приложения>Медия>свързани устройства.

Изберете съдържанието, което искате да възпроизведете на екрана, като снимки, видеоклипове и музика.

Изброените по-долу елементи ще бъдат достъпни на екрана на медийния браузър.

- Лента за търсене: Търсете съдържанието, което искате да възпроизведете.
- Преглед на стил: Подредете списъка със съдържание по мрежа, списък.
- Сортиране: Сортирайте списъка със съдържание по име, дата на промяна, размер.
- Филтър: Филтрирайте списъка със съдържание по Всички медии, Снимки, Видео, Музика, Записани.
- Стрелка: Когато фокусът е върху първата колона, ще има стрелка от лявата страна. Изберете стрелката, за да въведете множество източници на съхранение.

Можете също да натиснете бутона **Меню**, за да създадете снимка, музика или видео плейлист.

#### Бележка:

 Някои опции, изброени по-горе, може да не са налични в някои модели/държави/региони.  Трябва да получите всички необходими разрешения от собствениците на авторски права, за да изтеглите или използвате защитено с авторски права съдържание. Ние не можем и не даваме такова разрешение.

### Възпроизвеждане на фонова музика, докато гледате снимки

- Изберете снимка за показване.
- Натиснете бутона нагоре/надолу, за да се покаже контролната лента.
- Изберете Фонова музика и изберете Вашата музика, за да създадете музикален плейлист.

Сега можете да пускате фонова музика, докато гледате снимки.

## Аудио Формат

Поради разлики в инструментите за програмиране и други фактори, някои от изброените файлови формати може да не се поддържат.

Изброените формати може да не се поддържат в зависимост от модела.

| Контейнер | Аудио кодек    | Име на файловото<br>разширение |
|-----------|----------------|--------------------------------|
| WAV       | Mpeg1/2 Layer1 | .wav                           |
| MP3       | Mpeg1/2 Layer2 | mp3                            |
|           | Mpeg1/2 Layer3 |                                |
| AAC       | AAC, HEAAC     | .m4a .aac                      |
| .WMA      | .WMA           | .wma                           |
|           | WMA Pro        |                                |
| РСМ       | LPCM           | N/A                            |
|           | ADPCM          |                                |
| AC-3      | AC-3           | .ac3 .m4a                      |
| FLAC      | FLAC           | .flac                          |
| OPUS      | OPUS           | .opus                          |

### Снимков формат

Поради разлики в инструментите за програмиране и други фактори, някои от изброените файлови формати може да не се поддържат.

Изброените формати може да не се поддържат в зависимост от модела.

| Контейнер | Име на файловото<br>разширение | Режим на действие | Резолюция    |
|-----------|--------------------------------|-------------------|--------------|
| JPEG      | .jpg .jpeg                     | базова линия      | 15360 x 8640 |
|           |                                | прогресивен       | 1024 x 768   |
| PNG       | .png                           | non-interlace     | 3840 x 2160  |
|           |                                | interlace         | 1200 x 800   |
| BMP       | .bmp                           | -                 | 3840 x 2160  |
| GIF       | .gif                           | -                 | 6400 x 4800  |

### Видео формат

Поради разлики в инструментите за програмиране и други фактори, някои от изброените файлови формати може да не се поддържат.

Изброените формати може да не се поддържат в зависимост от модела.

| Контейнер | Видео кодек | Име на файловото<br>разширение | Разделителна<br>способност и честота<br>на кадрите |
|-----------|-------------|--------------------------------|----------------------------------------------------|
| MPEG      | Mpeg1/2     | .mpg .mpeg .vob                | 1920 x 1080p @ 120fps                              |
|           | Mpeg4       |                                |                                                    |
| MP4       | Mpeg4       | .mp4 .mov                      | 1920 x 1080p @ 120fps                              |
|           | H.264(AVC)  |                                | 1020 v 1020 n @ 60fma                              |
|           | H.265(HEVC) |                                | 1920 X 1060 p @ 601ps                              |
| MKV       | Mpeg1/2     | .mkv                           | 1920 x 1080p @ 120fps                              |
|           | Mpeg4       |                                |                                                    |
|           | H.264(AVC)  |                                | 1920 x 1080p @ 60fps                               |
|           | H.265(HEVC) |                                |                                                    |
| AVI       | Mpeg1/2     | .avi                           | 1920 x 1080p @ 120fps                              |
|           | Mpeg4       |                                | 1000 - 1000 - 0 005                                |
|           | H.264(AVC)  |                                | 1920 x 1080p @ 60tps                               |
| WMV       | WMV3        | .asf .wmv                      | 1920 x 1080p @ 60fps                               |
|           | H.264(AVC)  |                                |                                                    |
| FLV       | H.264(AVC)  | .flv                           | 1920 x 1080p @ 60fps                               |
| TS        | H.265(HEVC) | .ts                            | 1920 x 1080p @ 60fps                               |

ТОЗИ ПРОДУКТ Е ЛИЦЕНЗИРАН СЪГЛАСНО ЛИЦЕНЗА ЗА ПАТЕНТНО ПОРТФОЛИО НА АVC ЗА ЛИЧНА УПОТРЕБА ОТ ПОТРЕБИТЕЛ ИЛИ ДРУГИ УПОТРЕБИ, ПРИ КОИТО НЕ ПОЛУЧАВА ВЪЗНАГРАЖДЕНИЕ ЗА (I) КОДИРАНЕ НА ВИДЕО В СЪОТВЕТСТВИЕ С АVC СТАНДАРТА ("AVC ВИДЕО") И/ИЛИ (II) ) ДЕКОДИРАЙТЕ АVC ВИДЕО, КОИТО Е КОДИРАН ОТ ПОТРЕБИТЕЛ, АНГАЖИРАН С ЛИЧНА ДЕЙНОСТ И/ИЛИ Е ПОЛУЧЕНО ОТ ДОСТАВЧИК НА ВИДЕО, ЛИЦЕНЗИРАН ДА ПРЕДОСТАВЯ АVC ВИДЕО. НИКАКЪВ ЛИЦЕНЗ НЕ СЕ ПРЕДОСТАВЯ И НЕ ТРЯБВА ДА СЕ ПОДРАЗБИРА ЗА ДРУГА УПОТРЕБА. ДОПЪЛНИТЕЛНА ИНФОРМАЦИЯ МОЖЕ ДА БЪДЕ ПОЛУЧЕНА ОТ МРЕG LA, L.L.C. ВИЖТЕ НТТР:// WWW.MPEGLA.COM

## Функции за достъпност

### Настройка на менюто за достъпност

Осигурете опции от менюто в помощ на хората с увредено зрение или слух.

Натиснете бутона Начало на дистанционното управление и изберете **Настройки> Достъпност> Меню с висок контраст**. Подобрете контраста за хора с увредено зрение.

Натиснете бутона Начало на Вашето дистанционно управление и изберете Настройки >Достъпност>Прозрачност на менюто.

Изберете прозрачност на менюто от Изкл., Средна, Висока.

Бележка: Горните функции може да не са приложими в някои модели/държави/региони.

### Настройка на аудио тип

Осигурете аудио описание в помощ на хората с увредено зрение.

Натиснете бутона Начало на Вашето дистанционно управление и изберете Настройки>Достъпност>Тип аудио.

Аудио тип: Аудио настройки за достъпност.

Аудио формат: Изберете аудио формата.

Контрол на фейдъра: Осигурете най-добрите опции за качество на звука за хора с увредено зрение.

Бележка: Горните функции може да не са приложими в някои модели/държави/региони.

## Подобряване на диалога

Натиснете бутона Начало на вашето дистанционно управление и изберете Настройки>Достъпност>Подобряване на диалога.

Активирайте или деактивирайте подобряването на диалога.

Бележка: Тази функция може да не е приложима при някои модели/държави/региони.

## Настройка на субтитрите

Регулирайте настройките на субтитрите за цифрово излъчвано съдържание.

Натиснете бутона Начало на Вашето дистанционно управление и изберете Настройки> Достъпност>Настройки на субтитрите.

Субтитри: Активиране на типа субтитри.

Основни субтитри: Задайте езика на субтитрите по подразбиране за цифрово излъчвано съдържание.

Вторични субтитри: Задайте вторичен език на субтитрите за цифрово излъчвано съдържание.

Съхранение на субтитрите на канала: Разрешете съхранението на настройките на субтитрите за всеки канал.

Бележка: Горните функции може да не са приложими в някои модели/държави/региони.

### Достъпно ръководство

За хора с увредено зрение.

Натиснете бутона **Начало** на Вашето дистанционно управление и изберете **Настройки>** Достъпност>Достъпно ръководство.

Изключено, достъпни са опциите Freeview Accessible Guide и Large Font Guide.

Бележка: Тази функция може да не е приложима при някои модели/държави/региони.

### Увеличение на екрана

Натиснете бутона **Начало** на вашето дистанционно управление и изберете Настройки>Достъпност>Увеличение на екрана.

Позволете на зрители с увредено зрение/частично зрящи зрители да увеличат област от екрана.

Бележка:

- Тази функция е приложима само за някои сценарии.
- Тази функция може да не е приложима при някои модели/ държави/региони.

## Отстраняване на проблеми

## **43B**

В този раздел ще намерите отговорите на най-често задаваните въпроси.

#### Няма картина или картината е черно-бяла.

- Проверете връзките на входния кабел.
- Изключете захранващия кабел на телевизора от контакта и го включете отново след 60 секунди.
- Проверете дали наситеността на цветовете е зададена на 50 или по-висока в Начало>Настройки>Картина>Настройки на режима на картина>Наситеност на цветовете.

Няма звук или звукът е твърде слаб.

Няма звук или звукът е твърде слаб при максимална сила на звука.

- Проверете дали режимът Без звук е включен.
- Проверете настройките на звука.
- Проверете контрола на звука на устройството (кабелна или сателитна кутия, DVD, Blu-ray и др.), свързано към Вашия телевизор.

- Уверете се, че аудио кабелът е свързан към правилния аудио изходен конектор на външното устройство.
- Проверете дали телевизионният високоговорител е избран в Начало>Настройки>Звук>Високоговорители>Аудио изход.

Моят телевизор не може да се свърже с мрежата.

- Проверете състоянието на мрежата в Начало>Настройки>Поддръжка> Системна информация>Състояние на мрежовата връзка.
- Уверете се, че Вашият модем/безжичен рутер е включен и свързан с интернет.
- Разположете вашия безжичен рутер, модемен рутер или точка за достъп на централно място. Избягвайте да го поставяте в ъгъла.

## Свързан външен източник, но няма картина или звук.

Свързах външен източник към моя телевизор, но не получавам картина и/или звук.

- Проверете дали връзката между външното устройство и вашия телевизор е правилна и сигурна.
- Уверете се, че сте направили правилния избор на входен източник.
- Ако сигналът е прекъсващ, извадете захранващия кабел на телевизора от контакта и го включете отново след 60 секунди.

## Когато устройствата са свързани с HDMI кабели

- Ако винаги няма сигнал или сигналът не може да бъде възстановен след включване и изключване, можете да отворите Начало>Настройки>Система>HDMI & CEC>HDMI формат, за да потвърдите дали сигналът може да бъде разпознат.
- Променете към друг HDMI порт.
- Сменете с друг HDMI кабел.

#### Дистанционното не работи.

- Уверете се, че телевизорът все още има захранване и работи. Натиснете контролния бутон на телевизора, за да определите дали проблемът е в дистанционното управление или не.
- Ако телевизорът не реагира на дистанционното управление, моля, проверете дали малката лампичка на дистанционното управление мига, когато се натисне някой бутон (някои дистанционни управления не поддържат тази функция).

- Ако малката лампичка не мига при натискане на бутона на дистанционното управление, зарядът на батерията може да е нисък, моля, сменете батериите с нови.
- Проверете дали ориентацията на всяка батерия съвпада с положителните (+) и отрицателните (-) символи в отделението за батерии.
- Пазете зоната на сензора за дистанционно управление далеч от препятствия.

#### За Bluetooth дистанционни управления

 Ако телевизорът не реагира с Bluetooth дистанционното управление, опитайте да сдвоите дистанционното управление с телевизора, като натиснете и задържите бутона Меню за поне 3 секунди.

#### Запис по график не може да се използва.

- Проверете дали към телевизора е свързано устройство за съхранение.
- Проверете свободното място на устройството за съхранение. Функцията няма да работи, ако на устройството няма достатъчно място за съхранение.
- Проверете дали вашето устройство за съхранение е повредено. Ако е така, препоръчва се да форматирате вашето устройство за съхранение.
- Записът ще спре автоматично, ако сигналът стане твърде слаб.

#### Бележка:

- Функцията за запис може да не работи, ако скоростта на четене/запис на USB устройството е твърде ниска.
- Функцията за запис може да не работи, защото форматът за съхранение на вашето устройство не се поддържа.
- Функциите за запис може да не са приложими в някои модели/държави/региони.

#### Диагностика на състоянието на телевизора

Натиснете бутона **Начало** на вашето дистан ционно управление и изберете Настройки> Поддръжка>Самодиагностика.

Когато телевизорът не работи, можете да извършите самодиагностика, за да откриете проблема.

#### Картинен тест

Когато извършвате теста на картината, на екрана ще се покаже тестова картина. Изберете ОК, за да започнете теста. Тестът на картина показва картина с висока разделителна способност, която можете да прегледате за недостатъци или грешки. Моля, проверявайте внимателно снимката през следващите 10 секунди.

#### Звуков тест

Когато извършвате звуковия тест, ще се възпроизведе тестов звук с високоговорителя на телевизора. Изберете ОК, за да започнете теста. Моля, слушайте звука внимателно, за да проверите дали можете да чуете проблема със звука.

#### Мрежов тест

Когато извършвате мрежов тест, тестът ще потвърди дали вашият телевизор е свързан към мрежа чрез телевизионния екран. Ако мрежовият тест е успешен, но все още имате проблеми с използването на онлайн услуги, моля, свържете се с Вашия интернет доставчик.

#### Мониторинг на честотната лента

Тествайте скоростта с уебсайт на трета страна.

#### Тест на входната връзка

Когато извършвате тест на входната връзка, можете да изберете от входните източници и да проверите свързаната информация с външни връзки.

#### Проверка на състоянието

Когато извършвате проверка на състоянието, състоянието на вашия телевизор ще се покаже, показвайки всички кодове за грешка.

#### Услуга за дистанционно управление

Натиснете бутона **Начало** на Вашето дистанционно управление и изберете **Настройки>** Поддръжка>Услуга за дистанционно управление.

Услугата за дистанционно управление позволява вашият телевизор да бъде управляван от клиентския сървър, за да позволи на сервизните агенти да диагностицират проблема на вашия телевизор и да се справят с проблема ефективно онлайн.

За да използвате тази функция:

- Включете услугата за дистанционно управление.
- Изберете Приемам всички и потвърдете в страницата с лицензионното споразумение с краен потребител.
- Изберете Генериране на ПИН в услугата за дистанционно управление.
- Можете да инициирате заявка за помощ до обслужващ агент чрез горещата линия и да предоставите ПИН на екрана.

#### Бележка:

- Тази функция може да не е приложима в някои модели/ държави/региони.
- Стъпките по-горе може да варират. Моля, обърнете се към конкретния продукт.
- Поддържайте мрежата свързана, когато услугата за дистанционно управление работи

### Спецификации на безжичния LAN трансмитер

| Честотни спектъри               | Макс. изходна<br>мощност |
|---------------------------------|--------------------------|
| 2400 - 2483,5 MHz (CH1 - CH13)  | < 100 mW                 |
| 5150 - 5250 MHz (CH36 - CH48)   | < 200 mW (*)             |
| 5250 - 5350 MHz (CH52 - CH64)   | < 200 mW (*)             |
| 5470 - 5725 MHz (CH100 - CH140) | < 200 mW (*)             |

#### <u>(\*) '<100 mW" за Украйна</u>

#### <u>Държавни ограничения</u>

Безжичното LAN оборудване е предназначено за домашна и офисна употреба във всички страни от EU, Обединеното кралство и Северна Ирландия (и други страни, които следват съответната директива на EU и/или Обединеното кралство). Честотната лента 5.15 - 5.35 GHz е ограничена до операции на закрито само в страните от EC, в Обединеното кралство и Северна Ирландия (и други държави, които следват съответната директива на EC и/или Обединеното кралство). Публичното използване подлежи на общо разрешение от съответния доставчик на услуги.

| Страна               | Ограничение               |
|----------------------|---------------------------|
| Руска феде-<br>рация | Само за вътрешно ползване |

Изискванията за всяка държава могат да се променят по всяко време. Препоръчително е потребителите да проверяват с местните власти текущото състояние на техните национални разпоредби и за 2,4 GHz, и за 5 GHz безжични LAN мрежи.

## Лицензи

Термините HDMI, HDMI мултимедиен интерфейс с висока разделителна способност, търговски вид на HDMI и логата на HDMI са търговски марки или регистрирани търговски марки на HDMI Licensing Administrator, Inc.

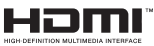

Произведен по лиценз на Dolby Laboratories. Dolby, Dolby Audio, и символът двойно-D са търговски марки на Dolby LaboratoriesLicensing Corporation.

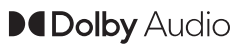

(\*\*)За DTS патентите вижте http://patents.dts.com. Произведен под лиценза на DTS Licensing Limited. DTS, DTS-HD, Virtual:Х и логото на DTS-HD са регистрирани търговски марки или търговски марки на DTS, Inc. в Съединените щати и други държави. © 2022 DTS, Inc.ВСИЧКИ ПРАВА ЗАПАЗЕНИ.

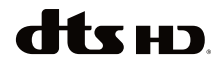

Този продукт съдържа технология, обект на определени права на интелектуалната собственост на Microsoft. Използването или разпространението на тази технология извън този продукт е забранена без съответния(те) лиценз(и) от Microsoft.

Собствениците на съдържание използват Microsoft PlayReady™ технологията за достъп до съдържание, за да зашитят интелектуалната си собственост, включително съдържание за авторското право. Това устройство използва PlayReady технология за достъп до PlayReady-защитено съдържание и/или WMDRM-защитено съдържание. Ако устройството не успее да приложи правилно ограниченията върху използването на съдържание, собствениците на съдържанието могат да изискат от Microsoft да премахне възможността на устройството да използва PlayReady-защитено съдържание. Отмяната не трябва да засяга незащитено съдържание или съдържание, защитено от други технологии за достъп до съдържание. Собствениците на съдържание могат да изискват от вас да актуализирате PlayReady за достъп до тяхното съдържание. Ако откажете да направите актуализацията, няма да получите достъп до съдържание, което изисква актуализацията.

Логото "CI Plus" е търговска марка на CI Plus LLP.

Този продукт е защитен от определени права на интелектуална собственост на Microsoft Corporation. Използването или разпространението на такива технологии извън този продукт е забранено без лиценз от Microsoft или оторизиран от Microsoft дъщерно дружество.

(\*\*)Слововата марка и логотипите Bluetooth® са регистрирани търговски марки, собственост на Bluetooth SIG, Inc. и всяко използване на такива марки от Vestel Elektronik Sanayi ve Ticaret A.S. е по лиценз. Други търговски марки и търговски наименования са тези на съответните им собственици.

DVB е регистрирана търговска марка на DVB Project.

[1] EIA/CEA-861-D спецификацията обхваща предаване на некомпресирано цифрово видео с с цифрова защита на честотната лента, която е стандартизирана за приемане на видео сигнали с висока разделителна способност. Тъй като това е развиваща се технология, възможно е някои устройства да не работят добре с телевизора.

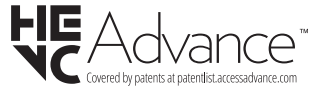

#### Следващата информация се отнася само за страните-членки на EU:

#### Изхвърляне на продуктите

Символът със зачеркнатият кош за отпадъци на колелца показва, че продуктите трябва да се изхвърлят отделно

от битовите отпадъци. Вградените батерии и акумулатори могат да се изхвърлят заедно с продукта. Те се разделят в центровете за рециклиране.

Черната лента показва, че продуктът е бил пуснат на пазара след 13 август 2005 год.

Участвайки в разделното събиране на продукти и батерии, вие ще помогнете за правилното изхвърляне на продуктите и батериите и по този начин ще помогнете за предотвратяване на вероятни негативни последици върху околната среда и човешкото здраве.

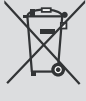

За повече информация относно програмите за събиране и рециклиране на отпадъците във Вашата държава се обърнете към градските центрове или магазинът, от който сте закупили продукта.

#### Изхвърляне на батерии и/или акумулатори

Зачеркнатият кош за събиране на отпадъци показва, че батериите и/или акумулаторите трябва да се събират и изхвърлят отделно от битовите отпадъци.

Ако батерията или акумулатора съдържа повече от посочените стойности на олово (Pb), живак (Hg), и / или кадмий (Cd), дефинирани в Европейската директива за батериите, тогава химичните символи за олово (Pb), живак (Hg) и / или кадмий (Cd) ще се появи под зачеркната кофа за прах символ на контейнер.

Участвайки в разделното събиране на продукти и батерии, вие ще помогнете за правилното изхвърляне на продуктите и батериите и по този начин ще помогнете за предотвратяване на вероятни негативни последици върху околната среда и човешкото здраве. За повече подробности за съществуващите във вашата държава програми за събиране и рециклиране, моля, свържете се с градската управа или магазина, от който сте закупили продукта. Регламентът на Европейската общност (EU) REACH (регистрация, оценяване, разрешаване и ограничаване на химикалите) влезе в сила на 1 юни 2007.

Toshiba отговаря на всички изисквания на REACH и се ангажира да предоставя информация на своите клиенти за съдържанието в нашите изделия на вещества, включени в списъка на REACH регламента.

Моля, посетете следната интернет страница <u>www.toshiba-tv.com</u> за информация за съдържанието в нашите продукти на веществата, включени в списъка на REACH в концентрация над 0.1 % тегло от тегло.

## ЕО Декларация за съответствие

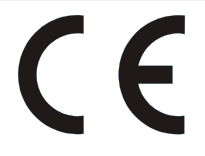

Този продукт носи СЕ марката в съответствие със съответните Европейски директиви.

Отговорен за маркирането с CE e Vestel Holland B.V. Stationsplein 45 A2.191 3013 AK Rotterdam; Vestel Poland sp. zo.o. ul. Salsy 2, 02-823 Warszawa, Polska.

Този продукт носи знака CE в съответствие със съответните европейски директиви по-специално Директива 2011/65/EU (RoHS). Освен това този продукт отговаря на Директива 2005/32/EC относно екодизайна (EuP) и 2009/125/EC (ErP)и свързаните мерки за изпълнение.

Това оборудване отговаря на изискванията на техническия регламент относно ограничаване на употребата на определени опасни вещества в електрическото и електронното оборудване.